Министерство образования Республики Беларусь

Учреждение образования «Гомельский государственный университет имени Франциска Скорины»

Т.В. Переволоцкая

## ГЕОИНФОРМАЦИОННЫЕ СИСТЕМЫ В ЛЕСНОМ ХОЗЯЙСТВЕ:

печать картографической информации

Практическое руководство

для студентов специальности 1– 75 01 01 «Лесное хозяйство»

> Гомель УО «ГГУ им. Ф.Скорины» 2012

#### УДК 630:528.94:681.581(075.8) ББК 43+28.47+32.973.202.я73 П27

#### Рецензенты:

## кандидат сельскохозяйственных наук Н. В. Гордей; доктор биологических наук Ю. М. Жученко

Рекомендовано к изданию научно-методическим советом учреждения образования «Гомельский государственный университет имени Франциска Скорины»

#### Переволоцкая, Т.В.

П27 Геоинформационные системы в лесном хозяйстве: практ. рук-во для студентов специальности 1-75 01 01 «Лесное хозяйство»/
Т.В. Переволоцкая; М-во образования РБ, Гомельский гос. унтим Ф. Скорины. – Гомель: ГГУ им. Ф. Скорины, 2012. – 40 с.

ISBN 978-985-439-636-8

Целью практического руководства является оказание помощи студентам в усвоении теоретических основ курса «Геоинформационные системы в лесном хозяйстве», овладения важными практическими навыками и методами решения конкретных лесохозяйственных задач с ГИС-технологий, средствами ввода и отображения использованием Практическое руководство адресовано графической информации. студентам специальности 1-75 01 01 «Лесное хозяйство».

#### УДК 630:528.94:681.581(075.8) ББК 43+28.47+32.973.202.я73

ISBN 978-985-439-636-8

© Переволоцкая Т.В., 2012
 © УО «Гомельский государственный университет им. Ф.Скорины», 2012

## Содержание

| Введение                                      | 4  |
|-----------------------------------------------|----|
| Тема 1                                        |    |
| Печать картографической информации.           | 5  |
| Краткие теоретические сведения                | 5  |
| Задания для выполнения                        | 18 |
| Тема 2                                        |    |
| Решение лесохозяйственных задач в ГИС «Лесные |    |
| ресурсы»                                      | 19 |
| Краткие теоретические сведения                | 19 |
| Задания для выполнения                        | 30 |
| Литература                                    | 39 |

## Введение

Внедрение в практику лесного хозяйства и лесоустройства современных компьютерных технологий и информационных систем требования значительно повышает К специалистам отрасли. Современный инженер лесного хозяйства должен не только В лесные дисциплины, совершенстве знать но И разбираться В коммуникационных средствах, аппаратном программном И обеспечении информационных систем.

В лесохозяйственных предприятиях Республики Беларусь уже внедрены Информационная система управления лесным хозяйством (ИСУЛХ) и географическая информационная система «Лесные ресурсы», позволяющие автоматизировать задачи планирования и управления деятельностью отрасли. Эффективность работы этих систем еще недостаточно высокая, что обусловлено дефицитом высококвалифицированных специалистов В отрасли лесного хозяйства, которые могли бы ИХ использовать В решении практических задач.

Подготовка специалистов, владеющих современной техникой и информационными технологиями, является важным этапом в обеспечении функционирования современных информационных технологий в отрасли лесного хозяйства.

## Тема 1 Печать картографической информации

**Цель работы**: получить практические навыки работы в среде ГИС **Formap** по разработке проекта и печати лесосек.

## Краткие теоретические сведения

В ГИС **Formap** предусмотрены различные варианты печати. По способам печати: получение копии экрана и получение копии выделенных объектов. Участок карты на экране или выделенные объекты можно распечатать в виде лесоустроительного планшета.

ГИС Formap позволяет распечатать проект лесосеки тремя способами. В первом случае выполняется печать лесосеки в заданном масштабе средствами ГИС Formap. Второй способ позволяет получить распечатку проекта лесосеки вместе с данными буссольной съемки (т. е. румбами, мерами линий, внутренними углами и т. д.). Печать осуществляется в электронной таблице Excel, а данные для печати передаются в Excel через буфер обмена. Для организации обмена информацией с другими ГИС пользователю предоставляется возможность подгружать дополнительные слои к уже созданной карте из файлов в формате DXF.

ГИС **Formap**, наряду с имеющимися средствами ввода и редактирования повыдельной базы данных, позволяет подвязывать уже существующие базы данных к одному или нескольким слоям карты.

Шаг 1. Загрузите программу Formap for Windows через кнопку Пуск или выполните двойной щелчок левой кнопкой мыши на пиктограмме ГИС «Лесные ресурсы», расположенной на рабочем столе (экране монитора). В результате откроется окно ГИС Formap (рисунок 1).

| 🔲 Formap for    | Windows | _ 🗆 × |
|-----------------|---------|-------|
| Проект 2        |         |       |
| <u>Н</u> овый   |         |       |
| <u>О</u> ткрыты |         |       |
| <u>В</u> ыход   |         |       |
|                 |         |       |
|                 |         |       |

## Рисунок 1

Шаг 2. Выберите в меню **Проект** команду **Открыть**. В стандартном окне **Windows** в поле **Мар** выберите проект **Неманское** лво и выполните двойной щелчок левой кнопки мыши на выбранном проекте (рисунок 2).

| Открыть                                     |                                |                                     |        |       | ? ×               |
|---------------------------------------------|--------------------------------|-------------------------------------|--------|-------|-------------------|
| Папка:                                      | C Map                          |                                     | •      | 🗢 🗈 💣 | H.+               |
| Недавние<br>документы<br>СС<br>Рабочий стол | 🗀 dxf<br>🕅 Неманское л         | 1-60                                |        |       |                   |
| Мои<br>документы<br>Мой                     |                                |                                     |        |       |                   |
| компьютер<br>Сетевое                        | ,<br>Имя файла:<br>Тип файлов: | Неманское л-во<br>Проекты Formap (* | f.fmp) | •     | Открыть<br>Отмена |
| окружение                                   |                                | 🗖 Только чтение                     |        |       |                   |

Рисунок 2

Шаг 3. При успешной загрузке проекта на экране отобразится окно хода загрузки, а затем карта (рисунок 3).

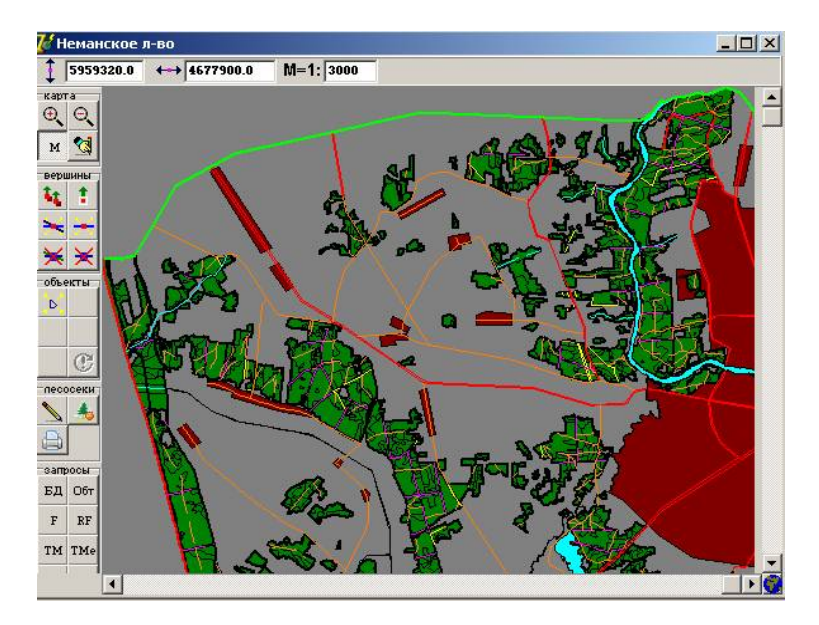

Рисунок 3

Шаг 4. Выберите из пиктограммного меню пиктограмму . Установите курсор мыши на первую точку предполагаемой лесосеки и нажмите правую кнопку мыши. Появиться обозначенная первая точка в виде белого крестика. Затем, двигаясь по контуру выдела, по часовой стрелке, зафиксируйте не менее 4 точек и произведите соответствующие измерения исследуемого выдела (длина сторон, внутренний угол, азимут, румб), т.е. координаты каждой точки. Запишите их в рабочую тетрадь (рисунок 4).

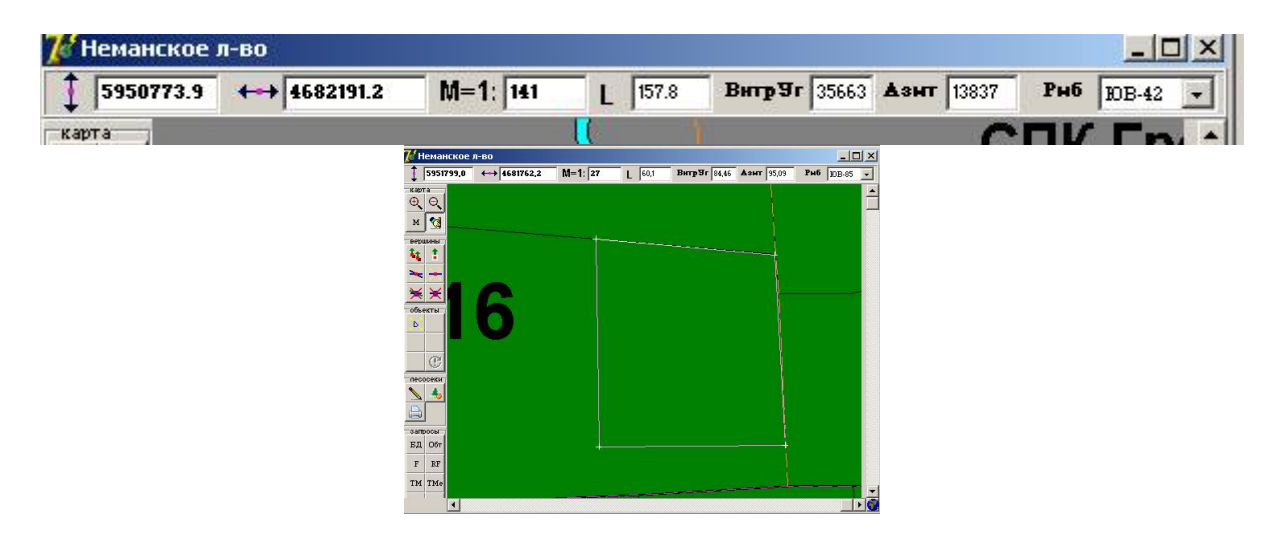

Рисунок 4

**Внимание!** По окончании создания каждого объекта необходимо выйти в режим масштабирования.

*Шаг 5*. Выберите из пиктограммного меню пиктограмму **Проект лесосеки**, после выбора появится сообщение, представленное на рисунке 5.

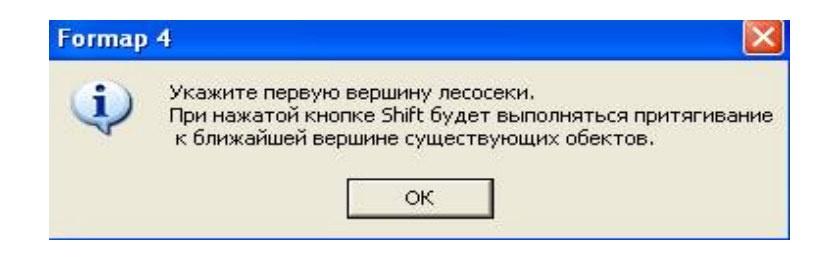

Рисунок 5

Шаг Нажмите кнопку Ок и удерживая кнопку 6. Shift (Изменение), навести указатель мыши на выбранную Вами первую точку объекта. Установите первую (базовую) точку щелкнув левой кнопкой мыши. Появится крест красного цвета (координатами этой точки объект будет идентифицирован среди всех других объектов) и съёмки откроется окно Ввод данных натурной лесосеки (рисунок 6).

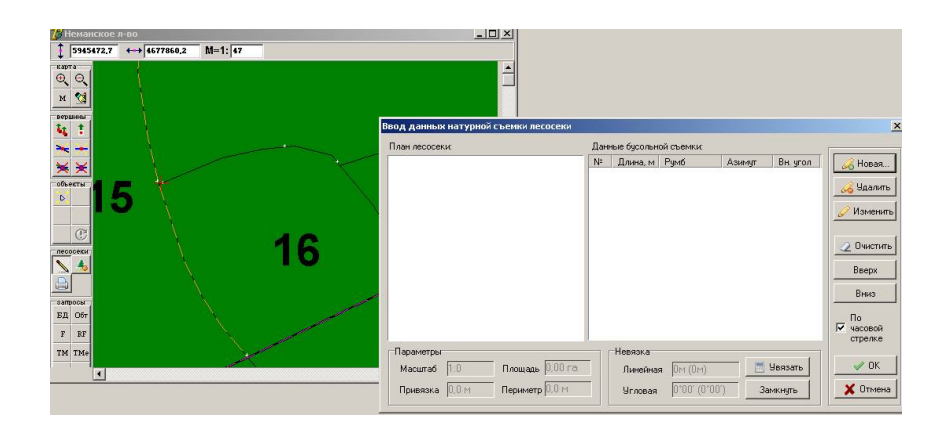

Рисунок 6

Для введения, удаления и редактирования вершин вводимого объекта предусмотрены Кнопки управления вершинами:

«<sup>Новая...</sup> предназначена для введения новой вершины;

<sup>66 Удалить</sup> предназначена для удаления (выбранной) вершины;

Изменть предназначена для редактирования текущей (выбранной) вершины;

<sup>2</sup> <sup>Очетить</sup> предназначена для удаления всех введённых вершин;

Вверх перемещает текущую (выбранную) вершину вверх на одну позицию при этом перемещение вершины автоматом перерисовывается в окне План лесосеки;

**Вниз** перемещает текущую (выбранную) вершину вниз на одну позицию при этом перемещение вершины автоматом перерисовывается в окне **План лесосеки**.

Шаг 7. Выберите кнопку **Новая**. Откроется окно **Свойства** линии. Введите соответствующие характеристики вводимой линии (длина сторон, внутренний угол, азимут, румб). После ввода данных выберите кнопку **Увязать** (рисунок 7).

| Направление       | 14       |        |
|-------------------|----------|--------|
| 🖲 румб            | CB: 🔻 87 |        |
| С азимут          | 87       | Отмена |
| С внутренний угол | 93       |        |
| Длина линии, м    | 88       |        |

Рисунок 7

Шаг 8. Результат выполнения вышеуказанных операций (рисунок 8).

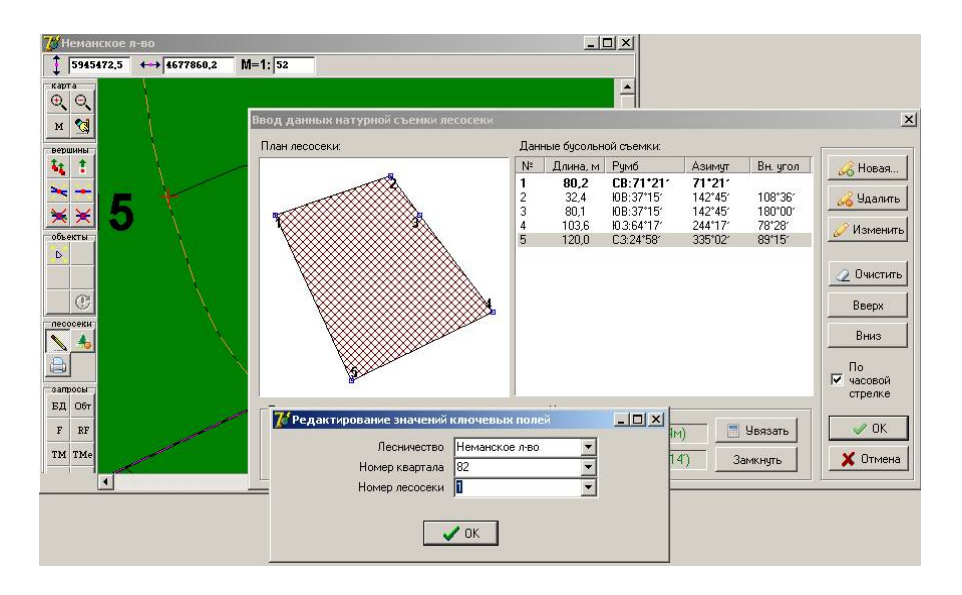

Рисунок 8

Шаг 9. Нажмите кнопку **Ок**, укажите привязку (лесничество, выдел и номер лесосеки) и проект лесосеки автоматически отобразится на карте (рисунок 9).

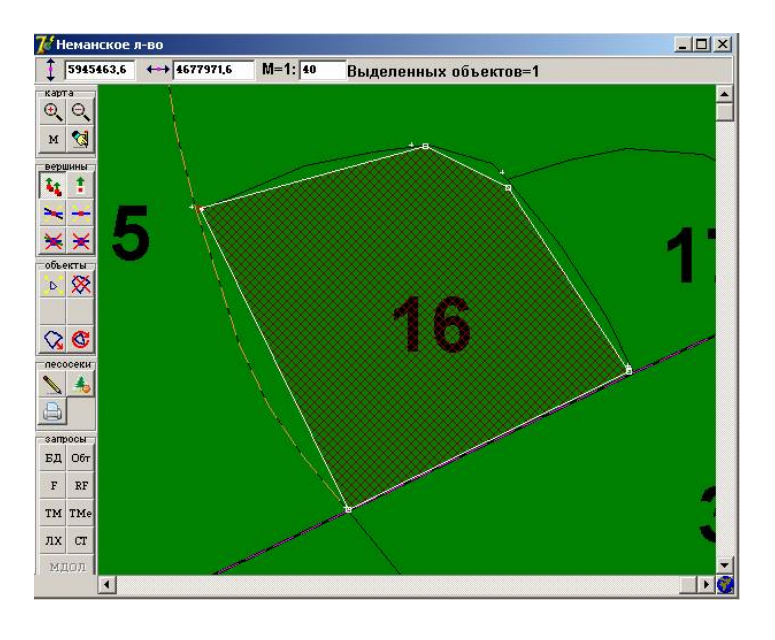

Рисунок 9

Шаг 10. Выберите в пиктографическом меню команду Рубка лесосеки . Курсор мыши примет форму крестика, щелкните левой кнопкой мыши по выбранной лесосеке. Автоматически на месте лесосеки будет создан новый выдел.

После этого программа выдаёт сообщение Удалить запись с БД, необходимо выбрать No (нет), в обратном случае будет удалена атрибутивная информация о данном объекте из базы данных вместе с данными по внесённым текущим изменениям, что не допустимо (рисунок 10).

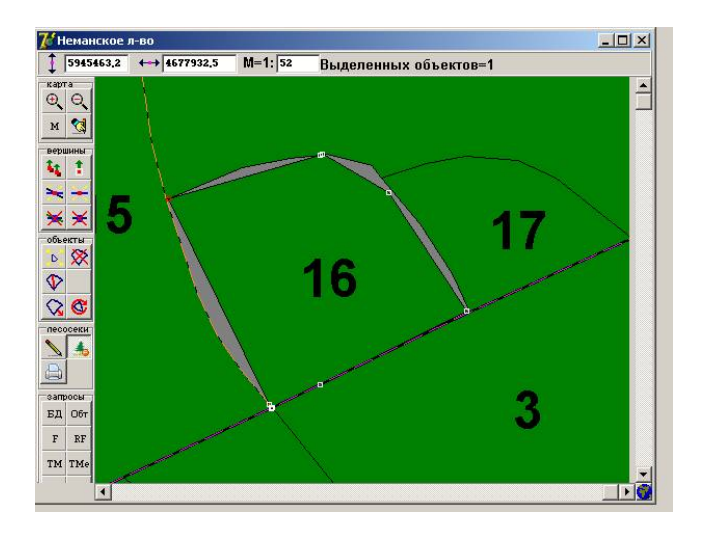

Рисунок 10

Шаг 11. Выделите и виртуально удалите исходный выдел.

**Внимание!** Если не удалить исходный выдел после присвоения ключевых полей выделу, образовавшемуся после рубки лесосеки на карте будет два объекта (выдела) с одинаковыми ключевыми полями, т. е. объекты будут продублированы, что не допустимо.

Шаг 12. При необходимости вершины, которые не совпадают, подтяните друг к другу, что бы не было «пустот» с помощью функции перемещение вершин (рисунок 11).

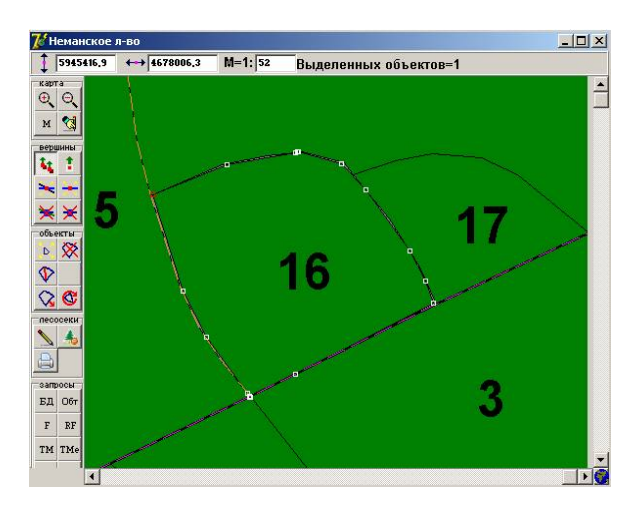

Рисунок 11

Шаг 13. Новому объекту виртуально присвойте семантической привязкой значение ключевых полей для подвязки к нему БД (база данных) либо используя кнопку пиктограммного меню БД. Внесите соответствующие значения ключевых полей. После нажатия кнопки Ок к объекту подвязывается повыдельная БД.

**Внимание!** При разделении выдела на две части повыдельная характеристика (номер исходного выдела) по умолчанию остаётся у образовавшегося выдела с большей площадью, а у выдела с меньшей площадью ключевые поля обнуляются (для него делают семантическую привязку).

Шаг 14. Выберите в пункте головного меню Редактирование опцию Ввод координат объектов. Откроется окно Выбор типа GPS (система глобального позиционирования), выберите тип GPS приемника Trimble (рисунок 12).

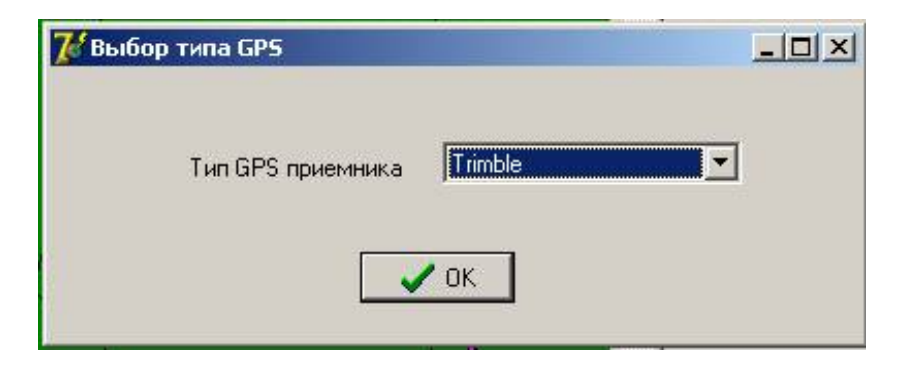

Рисунок 12

Шаг 15. Откроется окно **Ввод геодезических координат** (рисунок 13). Выберите кнопку **Загрузить** и откройте имя файла **new\_83\_15.csv.** Откроется окно с данными текстового файла (new\_83\_15.csv) по выбранному выделу 15 квартала 83.

| № точки | Имя точки | Координата Х лин | Координата Үлин |  |
|---------|-----------|------------------|-----------------|--|
| 0       | Ь001      | 4678240,754      | 5945547,545     |  |
| 1       | ь002      | 4678388,823      | 5945623,13      |  |
| 2       | ь003      | 4678388,449      | 5945623,401     |  |
| 3       | 6004      | 4678333,662      | 5945669,993     |  |
| 4       | ь005      | 4678356,369      | 5945775,817     |  |
| 5       | b006      | 4678364,863      | 5945781,414     |  |
| 6       | ь007      | 4678418,927      | 5945764,652     |  |
| 7       | ь008      | 4678439,927      | 5945760,652     |  |
| 8       | Ь009      | 4678438,927      | 5945650,652     |  |

Рисунок 13

Шаг 16. Выберите **Перенести на слой**. Откроется окно **Формирование лесосеки**. Укажите количество точек привязки – **2**. Нажмите кнопку **Ок** (рисунок 14).

| № точки | Имя точки | Координата Х лин | Координата Үлин           |    |  |
|---------|-----------|------------------|---------------------------|----|--|
| 0       | Ь001      | 4678240,754      | 5945547,545               |    |  |
| 1       | Ь002      | 4678388.823      | 5945623.13                |    |  |
| 2       | Ь003      | 4678 Формирован  | ие лесосеки               | ×  |  |
| 3       | Ь004      | 4678 Укажите кол | личество вершин в привязк | (e |  |
| 4       | ь005      | 4678 2           |                           |    |  |
| 5       | Ь006      | 4678             | OK Cancel                 | 1  |  |
| 6       | Ь007      | 4678             | 7                         |    |  |
| 7       | Ь008      | 4678439,927      | 5945760,652               |    |  |
| 8       | Ь009      | 4678438,927      | 5945650,652               |    |  |

Рисунок 14

Шаг 17. В появившемся окне Редактирование значение ключевых полей в поле Номер выдела введите номер лесосеки. Выберите с выпадающего списка название лесничества – Нёманское лесничество, номер квартала – 83, номер лесосеки – 1 (рисунок 15).

| 😿 Редактирование значен | ий ключевы | х полей 🔲 🗖 🔀 |
|-------------------------|------------|---------------|
| Лесничество             | нет        | •             |
| Номер квартала          | 0          | •             |
| Номер выдела            | 0          | +             |
|                         | ОК         |               |

Рисунок 15

Шаг 18. В результате выполнения вышеуказанной операции будет добавлен новый картографический объект на слой Лесосеки, содержащий полигональный объект, построенный по результатам GPS-измерений. Используя стандартные функции ГИС «Лесные ресурсы» данный слой можно преобразовать в любой другой необходимый картографический слой, например, принятые земли и др. (рисунок 16).

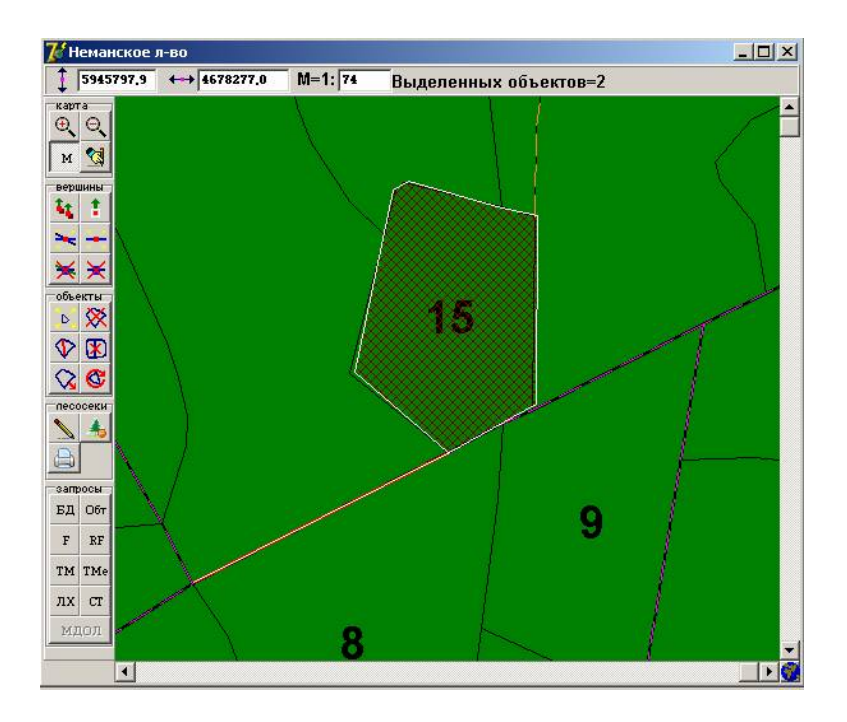

## Рисунок 16

Шаг 19. Выберите в пиктографическом меню команду **Товарная структура древостоя** . Подведите курсор мыши к исследуемому кварталу и по всем выделам получите информацию о товарной структуре древостоя (рисунок 17).

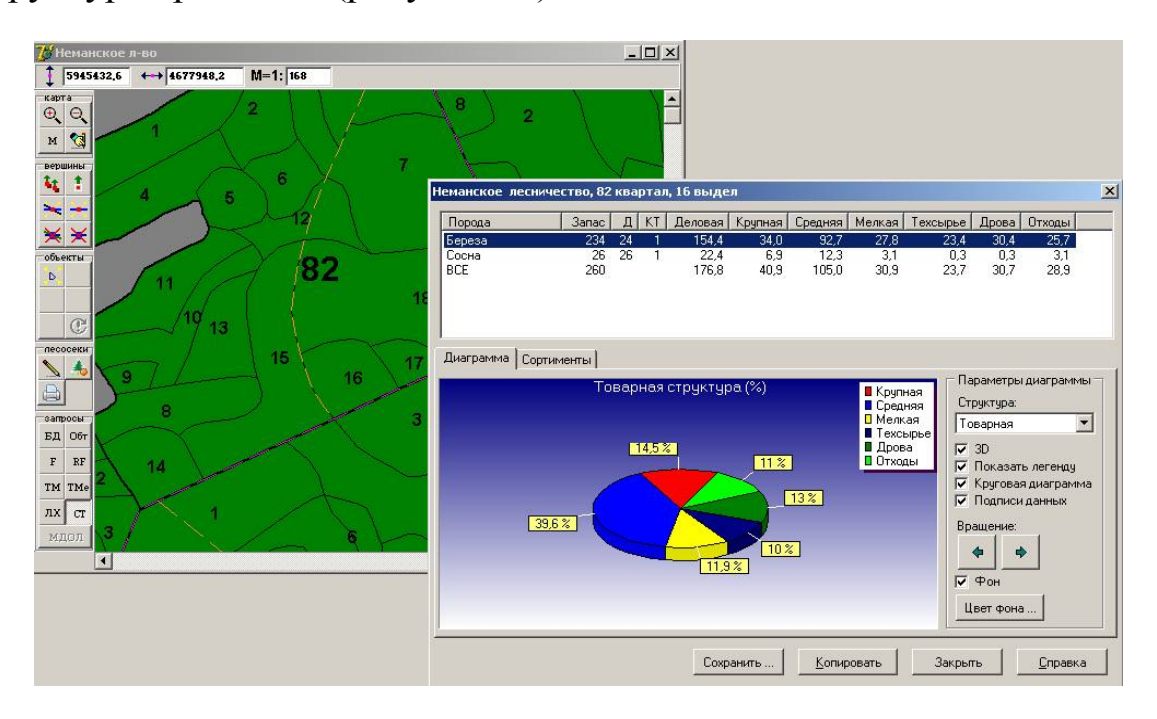

Рисунок 17

В ГИС **Formap** предусмотрены различные варианты печати. По способам печати различают: получение копии экрана, получение копии выделенных объектов, печать лесосеки.

ГИС **Formap** позволяет распечатать проект лесосеки тремя способами.

Первый способ (наиболее часто используемый) позволяет получить распечатку проекта лесосеки в автоматическом режиме.

Шаг 20. Для печати в меню Проект выберите команду Печать,

опцию Печать лесосек, либо выберите из пиктограммного меню 🥮. После чего появится окно Печать лесосек (рисунок 18).

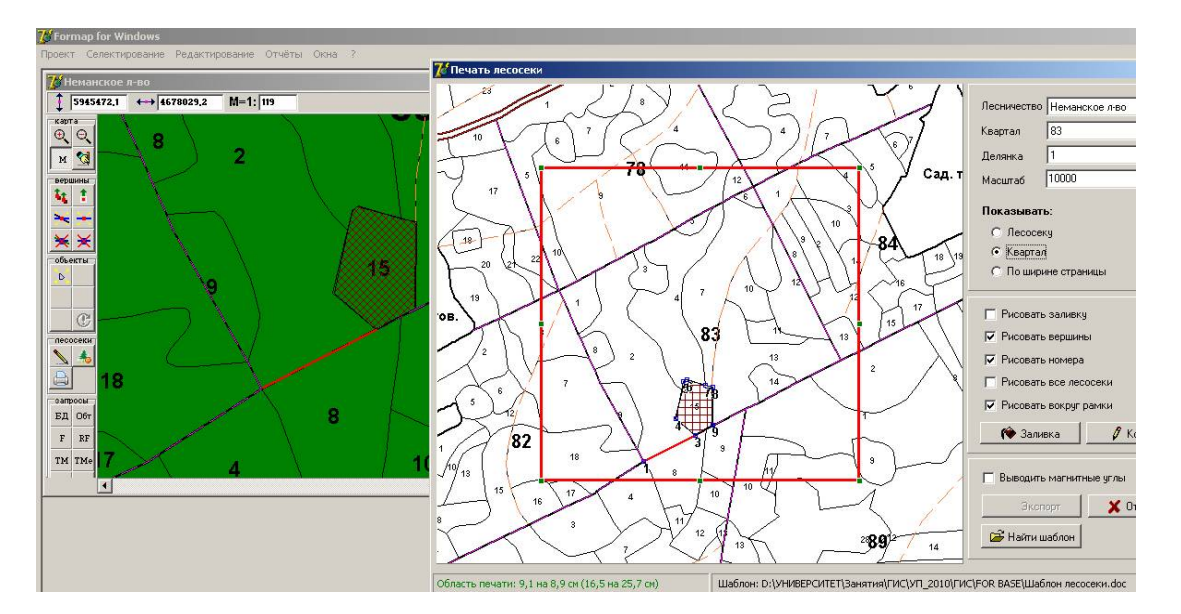

Рисунок 18

Шаг 21. Выберите необходимый объект лесничество – квартал – лесосека. После чего задайте настройки печати объекта (рисунок 19).

Определите, что выводить на печать: только лесосеку, все объекты в пределах квартала, либо все объекты в пределах печатаемой области на лист A4 формата. Задайте необходимый масштаб печати.

В случае, если размер выводимых на печать объектов превышает размеры листа A4 формата, то в строке печатаемая область цифры окрашиваются в красный цвет. Далее экспортируйте проект лесосеки в Word с помощью кнопки Экспорт.

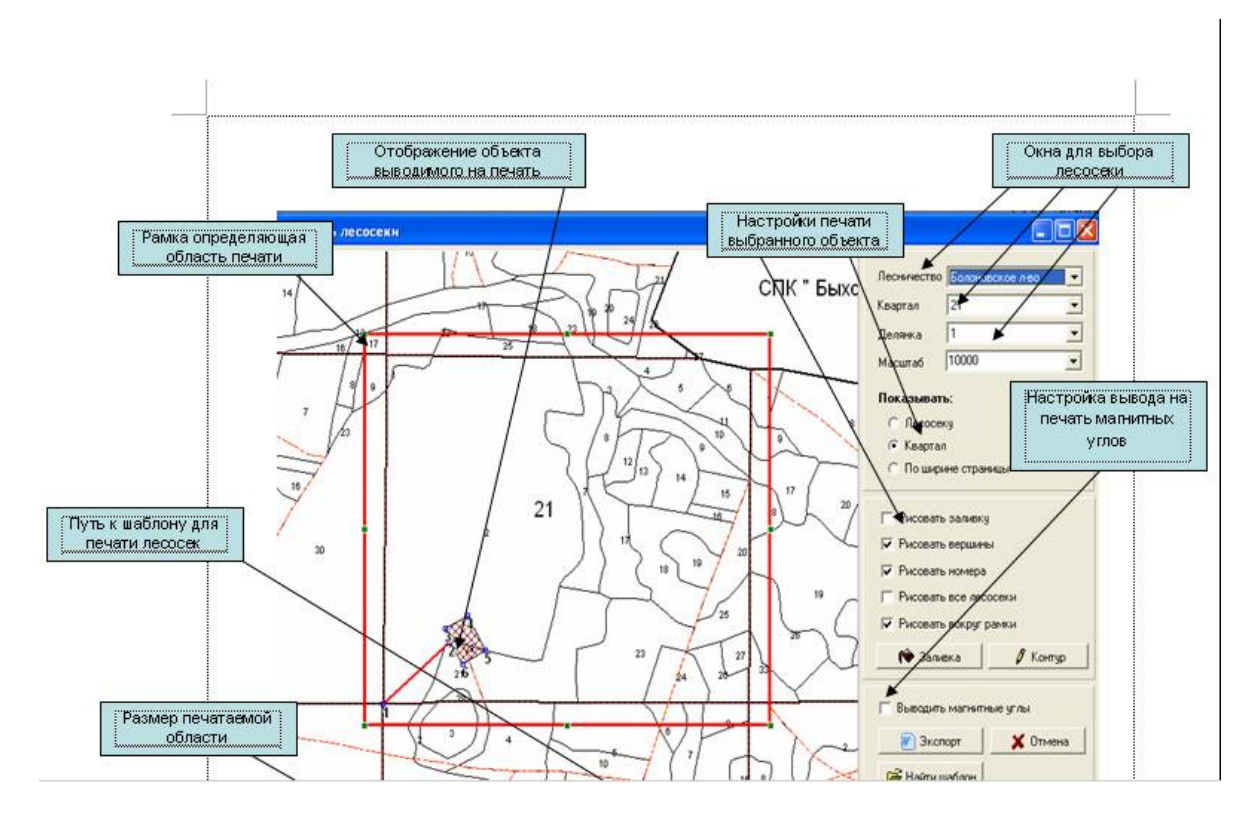

Рисунок 19

**Второй способ** позволяет получить распечатку проекта лесосеки с характеристикой линий и вершин лесосеки (т. е. румбами, длинами линий, внутренними углами и т. д.).

Печать осуществляется в электронной таблице Excel, а данные для печати передаются в Excel через буфер обмена. Копирование проекта лесосеки в буфер обмена выполняется с использованием инспектора

## объекта карты

Шаг 22. В окне инспектора объекта карты <sup>Обт</sup> для копирования характеристик линий и вершин выберите команду Все, а затем в появившемся окне команду Копировать в Clipboard (Буфер обмена) и поместите скопированную информацию в Microsoft Excel, выбрав в пиктографическом меню кнопку Вставить С. Аналогично скопировать лесосеку и поместите в Microsoft Excel.

В результате выполненных операций на экране будет отображена лесосека, данные буссольной съемки лесосеки и предварительное таксационное описание участка, где будут проводиться лесосечные работы (рисунок 20).

|          | A        | В        | С      | D           | E        | F          | G            | Н        | 1         | J         | K            | L          |      |
|----------|----------|----------|--------|-------------|----------|------------|--------------|----------|-----------|-----------|--------------|------------|------|
| 1        |          |          |        |             |          |            |              |          |           |           |              |            |      |
| 2        |          |          |        | -           |          |            |              |          |           |           |              |            |      |
| 3        |          |          |        |             |          | №кв-83     |              |          |           |           |              |            |      |
| 4        |          |          |        | <b>1</b>    |          | №выд-15    |              |          |           |           |              |            |      |
| 5        | 9        |          |        |             |          | пл-1,5га   |              |          |           |           |              |            |      |
| 6        |          |          |        |             |          | кат.зем-Не | сомк культ   | гуры     |           |           |              |            |      |
| 7        |          |          |        | c           | k 👘      | преоб.пор  | -Ель         |          |           |           |              |            |      |
| 8        |          |          |        |             |          | бон-1      |              |          |           |           |              |            |      |
| 9        |          |          |        |             |          | гр.возр-св | едений нет   |          |           |           |              |            |      |
| 10       |          |          |        |             | <b>1</b> | яр-Н/с л/к | непокр.пл.   | 4E4C2B(* | ) происх- | Семенное  | е искусствен | ное полн-I | 0,85 |
| 11       | <b>.</b> |          |        |             |          | яр-Естеств | зен. возобн. | 50C5B(1  | ) h-1м по | лн-0,7 за | п.яр-5м3/га  |            |      |
| 12       | <u>۲</u> |          |        |             |          | т.леса-Орл | пяковый      |          |           |           |              |            |      |
| 13       |          |          |        |             | 9        | тлу-С2     |              |          |           |           |              |            |      |
| 14       |          | •        |        |             |          | зап.на выд | ц-сведений   | нет      |           |           |              |            |      |
| 15       |          |          |        |             |          |            |              |          |           |           |              |            |      |
| 16       |          |          |        |             |          |            |              |          |           |           |              |            |      |
| 17       |          |          |        |             |          |            |              |          |           |           |              |            |      |
| 18       |          |          |        |             |          |            |              |          |           |           |              |            |      |
| 19       |          |          |        |             |          |            |              |          |           |           |              |            |      |
| 20       | Nº n/n   | Расст до | Азимут | Внутр. угол | Румб     |            |              |          |           |           |              |            |      |
| 21       | 1        | 48,4     | 341,56 | 95,14       | C3-19    |            |              |          |           |           |              |            |      |
| 22       | 2        | 41,2     | 67,1   | 169,04      | CB-67    |            |              |          |           |           |              |            |      |
| 23       | 3        | 24,5     | 78,14  | 175,46      | CB-78    |            |              |          |           |           |              |            |      |
| 24       | 4        | 19,1     | 84     | 159,16      | CB-84    |            |              |          |           |           |              |            |      |
| 25       | 5        | 22,8     | 105,15 | 146,56      | ЮВ-75    |            |              |          |           |           |              |            |      |
| 26       | 6        | 7,8      | 140,12 | 180,15      | ЮВ-40    |            |              |          |           |           |              |            |      |
| 27       | 7        | 29,8     | 140,26 | 174,56      | ЮВ-40    |            |              |          |           |           |              |            |      |
| 28       | 8        | 29,7     | 147,23 | 173,16      | ЮВ-33    |            |              |          |           |           |              |            |      |
| 29       | 9        | 21       | 154,39 | 91,29       | ЮВ-26    |            |              |          |           |           |              |            |      |
| 30       | 10       | 110      | 244,08 | 105,46      | Ю3-64    |            |              |          |           |           |              |            |      |
| 31       | 11       | 24,8     | 319,54 | 174,25      | C3-41    |            |              |          |           |           |              |            |      |
| 32       | 12       | 21,6     | 326,19 | 172,14      | C3-34    |            |              |          |           |           |              |            |      |
| 33       | 13       | 23,3     | 334,32 | 173,24      | C3-26    |            |              |          |           |           |              |            |      |
| <b>.</b> |          |          |        |             |          |            |              |          |           |           |              |            |      |

Рисунок 20

**Третий способ** выполняется печать лесосеки в заданном масштабе средствами ГИС **Formap**.

Шаг 23. Выделите лесосеку и другие необходимые объекты. На главном меню выберите **Проект**  $\rightarrow$  **Печать** $\rightarrow$ **Выделенные объекты**. В результате загрузится диалоговое окно, т. е. печать выделенных объектов (рисунок 21).

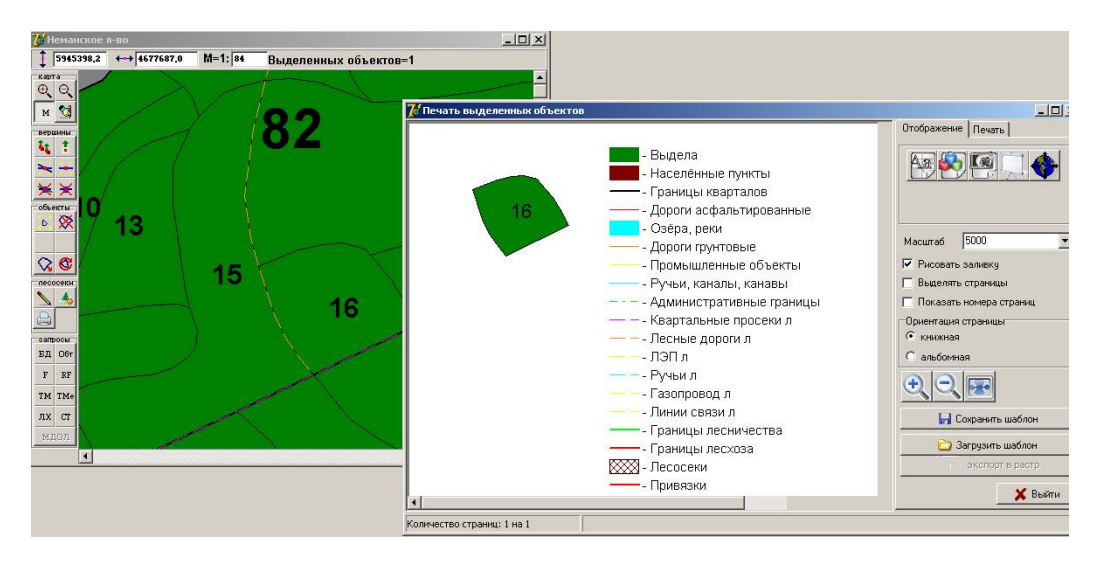

Рисунок 21

Шаг 24. Для удобства работы предусмотрена автоматическая нумерация вершин выводимых на печать объектов. Для нумерации, удерживая кнопку Ctrl правой клавишей мыши щёлкните по выбранному объекту (лесосека, привязка и т. д.). Нумерация вершин

начинается с «1» по часовой стрелке. Этот способ печати удобно использовать, если при проведении мероприятия не делают отвод в натуре, а границы определяют по данным лесоустроительных материалов (рисунок 22).

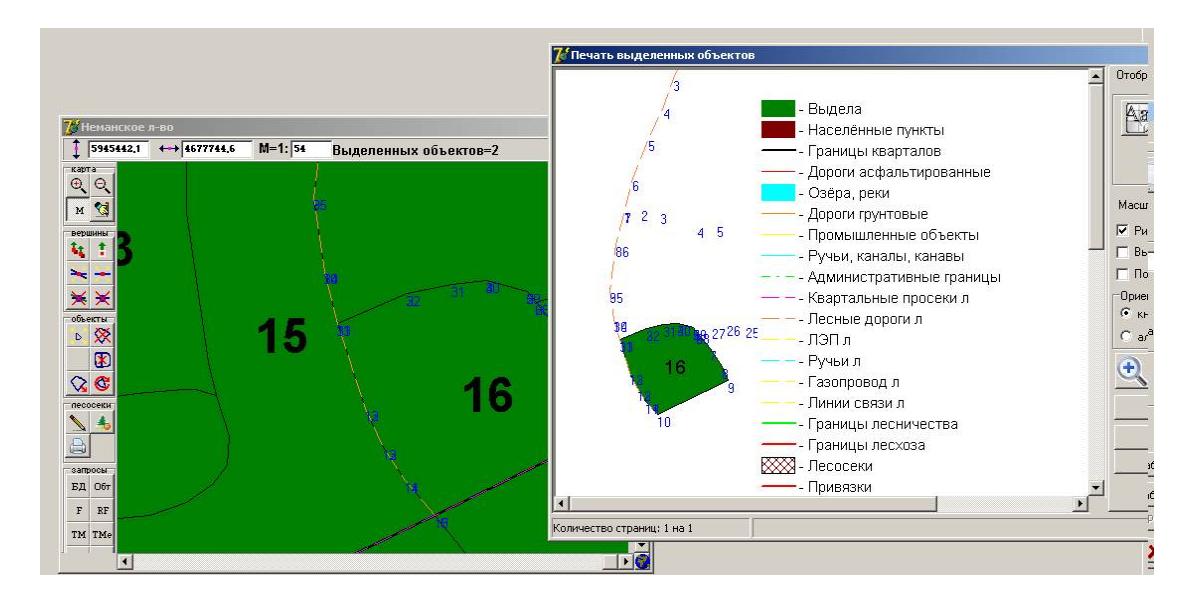

Рисунок 22

*Шаг 25*. Выберите в меню **Редактирование**  $\rightarrow$  **Скрыть номера вершин для всех объектов** и уберите нумерацию вершин выводимых на печать объектов (рисунок 23).

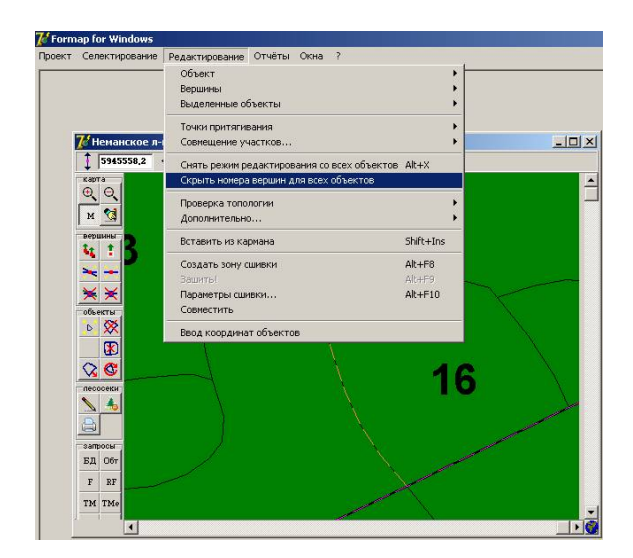

Рисунок 23

Шаг 26. Для того чтобы закончить работу с проектом откройте меню **Проект** и выберите команду **Закрыть**.

## Задания для выполнения

1. Разработайте проект лесосек (сделайте отвод в рубку не менее чем 4 выдела).

2. Разработайте проект лесосеки путем переноса геодезических данных с GPS приемника.

3. Выполните печать проекта лесосеки тремя способами.

## Тема 2

# Решение лесохозяйственных задач в ГИС «Лесные ресурсы»

Цель работы: получить практические навыки работы в среде ГИС Formap по решению лесохозяйственных задач в ГИС «Лесные ресурсы».

## Краткие теоретические сведения

Геоинформационные системы в лесном хозяйстве республики создаются на трех уровнях:

1. ГИС «Лесные ресурсы» на уровне лесохозяйственного предприятия.

2. ГИС «Лесоустройство и мониторинг лесов».

3. Территориальная ГИС «Лесные ресурсы» области и республики.

В настоящее время ГИС «Лесные ресурсы» внедрена во всех лесхозах республики и используется в новой технологии непрерывного лесоустройства, учете лесного фонда, приемке колхозных лесов.

ГИС лесохозяйственного «Лесные ресурсы» предприятия лесоустроительных инструкций, на основе справочносоздана информации, документов нормативной И материалов базового лесоустройства. ГИС на уровне лесохозяйственного предприятия предназначена для ведения непрерывного лесоустройства, внесения текущих изменений в лесном фонде, учета и актуализации лесного фонда, получения любых отчетов по базам данных, разработки ежегодных рабочих планов рубок леса, лесовосстановления, охраны и защиты лесов, печати планово-картографических материалов (планов обходов лесников, мастерских участков, лесонасаждений лесничеств, лесхозов и др.), планирования и подготовки лесосечного фонда, мониторинга лесов, сохранения их биоразнообразия (биотопы, охраняемые территории, защитные леса), ведения лесного кадастра.

ГИС «Лесоустройство и мониторинг лесов» создается на основе материалов аэрофотосъемки лесов, дистанционного зондирования лесов и космической съемки, землеустройства и лесоустройства, материалов мониторинга лесов. Включает автоматизированную систему стереоизмерений, контурного и лесного дешифрирования аэрофотоснимков и получения фотоабрисов кварталов, систему обработки космических снимков, подготовки лесных тематических карт, систему векторизации абрисов кварталов, космических снимков, топографических карт, геодезической привязки плановокартографической информации.

Территориальная ГИС «Лесные ресурсы» области и республики создается на базе ГИС «Лесные ресурсы» лесохозяйственных предприятий с геодезическим сопровождением из ГИС «Лесоустройство и мониторинг лесов». Основой ГИС являются векторные топографические карты с границами всех земель и других объектов: административных границ, лесных земель, сельскохозяйственных земель, крупные и средние населенные пункты, дороги, водоемы и реки, природные комплексы, географические ландшафты, экологические карты, границы лесхозов, лесничеств и кварталов.

Основное назначение ГИС «Лесные ресурсы» области – стратегическое (перспективное) планирование ведения лесного хозяйства, ландшафтно-экологический подход к управлению лесами и лесными ресурсами, мониторинг лесов и охрана окружающей среды, получение агрегированной информации по лесам и лесным ресурсам.

Совершенствование и развитие геоинформационной системы «Лесные ресурсы» на уровнях лесничество – лесохозяйственное предприятие зависят от внедрения новых методов и технологий в лесное хозяйство и лесоустройство, технического и программного обеспечения ГИС. Новая, более совершенная ГИС «Лесные ресурсы» предопределяет внедрение новых информационных технологий в лесное хозяйство и дальнейшее развитие ГИС. Развитие ГИС «Лесные ресурсы» на уровне лесохозяйственного предприятия выполняется по следующим комплексам задач:

1) структурная организация различных проектов и баз данных;

2) редактирование картографической информации;

3) координатная привязка пространственных изображений;

4) импорт/экспорт картографических и атрибутивных данных;

5) вывод и печать информации;

6) использование ГИС «Лесные ресурсы» для решения практических задач.

Структурная организация различных проектов и баз данных предполагает: копирование и перенос картографических объектов из проекта в проект (из лесничества в лесничество), реализацию сложных «иерархических» проектов (лесничество – лесхоз), хранение архивных (первоначальных) и актуализированных баз данных.

Редактирование картографической информации включает векторизации точечных, линейных возможность И площадных объектов, прорисовки площадных, линейных и текстовых (символьных слоев) в произвольном масштабе, создание структур и реализация карт в таблицах баз данных, избирательный вывод слоев карты в зависимости от масштаба, функции поворота объектов вокруг фиксированной точки пересчета координат на карте, вершин объектов, селектирование любого объекта с любого слоя.

В ГИС реализуются функции настройки карт в любом масштабе, решения прямой и обратной геодезических задач для вычисления координат, расстояний и внутренних углов, румбов и азимутов, динамических переходов из проекций одной координатной системы в другую, стандартного преобразования в проекцию Гаусса-Крюгера, в универсальную поперечно-цилиндрическую проекцию Меркатора (ИТМ), применяемую во многих зарубежных странах, в проекцию системы GPS (WGS-84) для использования системы глобального позиционирования (GPS) работах В полевых при оценке географических координат точек на местности.

Импорт/экспорт картографических и атрибутивных данных в ГИС «Лесные ресурсы» предусматривает импорт и экспорт цифровых векторных карт из ГИС «Лесные ресурсы» в ГИСвьюверы, импорт/экспорт повыдельной базы данных в базу данных СУБД ORACLE.

Развитие интерфейса пользователя включает разработки иерархических структур справочников, слоев карты с каскадной настройкой их параметров, прорисовки текстовых объектов и ускорения генерации тематических карт. В ГИС «Лесные ресурсы» с иерархической структурой данных (выдел, квартал, лесничество, лесхоз, область, республика) разрабатывается система взаимозависимых объектов друг от друга: родительский – объект высшего уровня, дочерний – объект, зависимый от родительского объекта.

Вывод и печать информации из ГИС «Лесные ресурсы» позволяет печатать лесосеки, лесные массивы, лесоустроительные планшеты, планы лесонасаждений, схемы лесничеств и лесхозов.

Реализация практических задач в ГИС «Лесные ресурсы» расширяется в связи с новыми функциями ГИС, увеличением памяти и быстродействия персональных компьютеров.

Шаг 1. Загрузите программу Formap for Windows через кнопку Пуск или выполните двойной щелчок левой кнопкой мыши на пиктограмме ГИС Лесные ресурсы, расположенной на рабочем столе

(экране монитора). В результате откроется окно ГИС Formap (рисунок 24).

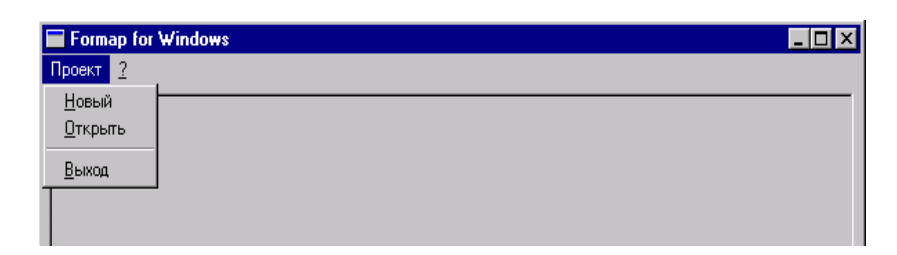

Рисунок 24

Шаг 2. Выберите в меню **Проект** команду **Открыть**. В стандартном окне **Windows** в поле **Мар** выберите проект **Неманское** лво и выполните двойной щелчок левой кнопки мыши на выбранном проекте (рисунок 25).

| Открыть                                                                |                                |                                                  |                      |          | <u>?×</u>         |
|------------------------------------------------------------------------|--------------------------------|--------------------------------------------------|----------------------|----------|-------------------|
| Папка:                                                                 | C Map                          |                                                  | •                    | 🗢 🗈 💣 📰  | •                 |
| Надаение<br>документы<br>Рабочий стол<br>Мон<br>документы<br>Документы | 🖻 dxf<br>I Неманское л         | -80                                              |                      |          |                   |
| компьютер<br>Сетевое<br>окружение                                      | I<br>Имя файла:<br>Тип файлов: | Неманское л-во<br>Проекты Forma<br>Г Только чтен | р<br>р (".fmp)<br>ие | <b>v</b> | Открыть<br>Отмена |

Рисунок 25

Шаг 3. При успешной загрузке проекта на экране отобразится окно хода загрузки, а затем карта (рисунок 26).

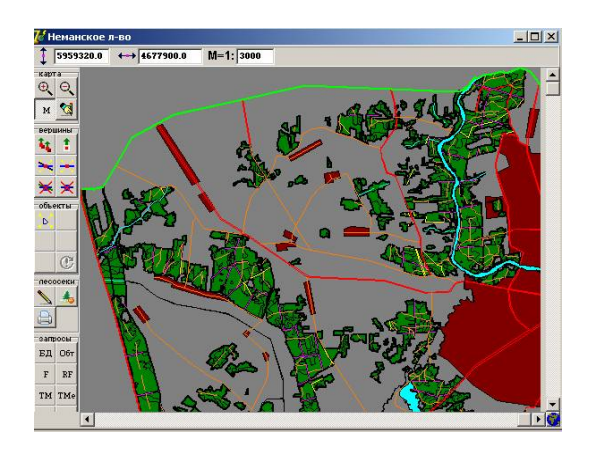

Рисунок 26

Система предлагает две возможности формирования отчета: По отселектированным объектам или По всей подвязанной базе. В результате выбора нужной команды загрузится окно с перечнем отчетов. Также предусмотренна функция печати отчётов по текущим изменениям установленной формы (при условии ведения базы данных по текущим изменениям). После выбора отчета и нажатия кнопки Ок загрузится элесктронная таблица Excel с открытым файлом отчета.

Шаг 4. Выделите все выдела исследуемого квартала. Затем на панели головного меню выберите Отчет →Генератор отчетов→По отселектированным объектам. Откроется окно Выберите отчет. Щелкните левой кнопкой мыши по форме отчета л-во №кв, №выд и площадь. Выбранная форма отчета будет экспортирована в электронную таблицу Excel (рисунок 27).

Внимание! После выполнения операции закрыть MS Excel без сохранения электронной таблицы.

|                | и площа  | <b>д</b> ь. |       |
|----------------|----------|-------------|-------|
|                | Ne       | No          | Пло-  |
| Лесничество    | Квартала | Выдела      | щадь  |
|                |          |             | выдел |
| Неманское л-во | 1        | 1           | 18.5  |
| Неманское л-во | 1        | 2           | 34.5  |
| Неманское л-во | 1        | 3           | 2.4   |
| Неманское л-во | 1        | 4           | 0.5   |
| Неманское л-во | 1        | 5           | 3.6   |
| Неманское л-во | 1        | 7           | 1.2   |
| Неманское л-во | 1        | 8           | 1.3   |
| Неманское л-во | 1        | 9           | 0.7   |
| Неманское л-во | 1        | 10          | 5.7   |
| Неманское л-во | 1        | 11          | 0.8   |
| Неманское л-во | 1        | 12          | 0.5   |
| Неманское л-во | 1        | 13          | 1.5   |
| Неманское л-во | 1        | 14          | 0.5   |
| Неманское л-во | 1        | 15          | 0.4   |
| Неманское л-во | 1        | 16          | 10.1  |
| Неманское л-во | 1        | 17          | 3.4   |
| Неманское л-во | 1        | 18          | 3.6   |
| Неманское л-во | 1        | 19          | 0.9   |
| Неманское л-во | 1        | 20          | 7.1   |
| Неманское л-во | 1        | 21          | 0.3   |
| Неманское л-во | 1        | 22          | 1.8   |
| Неманское л-во | 1        | 23          | 0.4   |
| Неманское л-во | 1        | 24          | 0.3   |

#### Рисунок 27

Шаг 5. На панели головного меню выберите Отчет и В кнопкой щелкните левой ниспадающем меню мыши на Таксационное описание. Установите номер исследуемого квартала и экспортируйте таксационными Отчет характеристиками С исследуемого квартала в электронную таблицу Excel, нажав кнопку Таксационного описания (рисунок 28).

**Внимание!** После выполнения операции закрыть **Excel** без сохранения электронной таблицы.

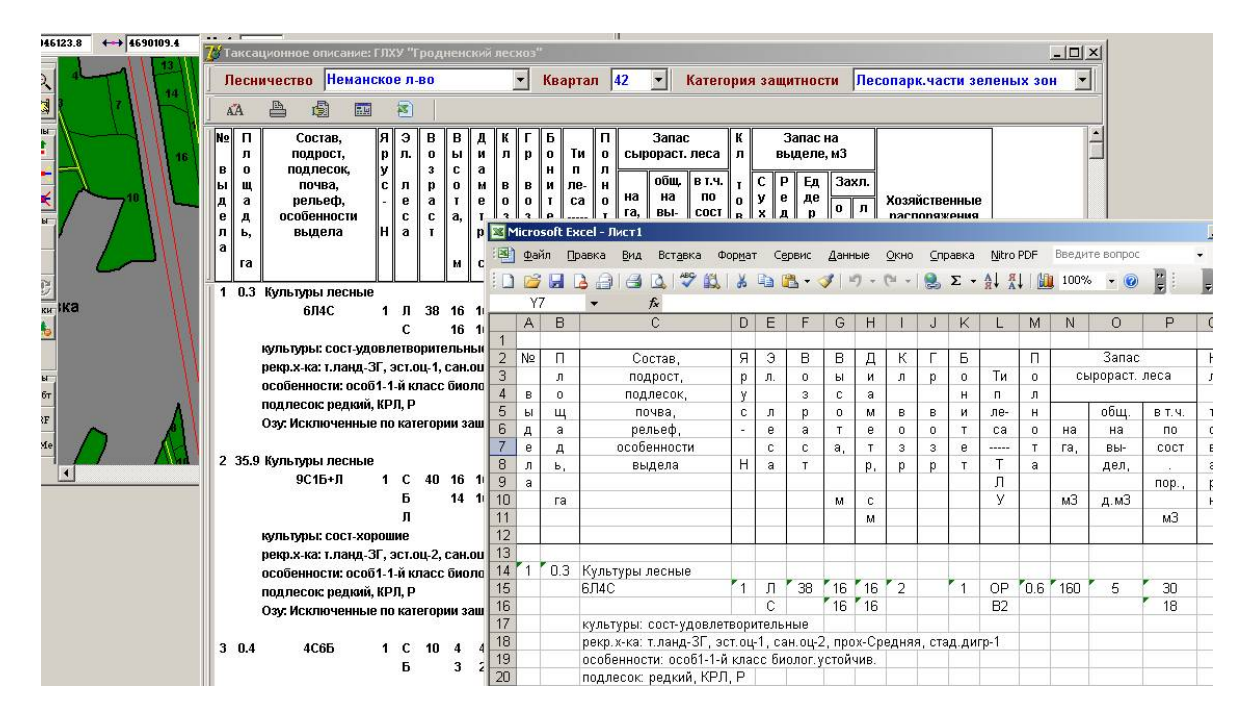

Рисунок 28

ГИС **Formap** позволяет разрабатывать собственные формы отчетов.

Форма отчета – это документ Excel, состоящий из одного (генератор отчетов) или трех листов книги (учет лесного фонда), и описанный специальным образом. Excel является распространенным приложением и имеет мощные средства обработки данных, поэтому после формирования отчета (в виде документа Excel) пользователь получает в распоряжение все средства электронной таблицы.

Шаг 6. Загрузите MS Excel и создайте для модуля Генератор отчетов форму отчета Типы леса и преобладающие породы. Форма отчета должна включать собственно заголовок, «шапку» таблицы и строку условий отбора записей базы данных (может быть несколько строк условий), в соответствии, с которой формируется отчет.

С помощью опции **Границы** из пиктограммного меню создайте таблицу: удерживая левую клавишу мыши в рабочем поле программы выделите ячейки входящие в таблицу, после этого укажите левой клавишей мыши на стрелочку рядом с пиктограммой **Границы** и в появившемся окне выбрать вид нужной линии. Следует учитывать, что между строкой названия колонок и строкой их значений должна быть двойная линия (рисунок 29).

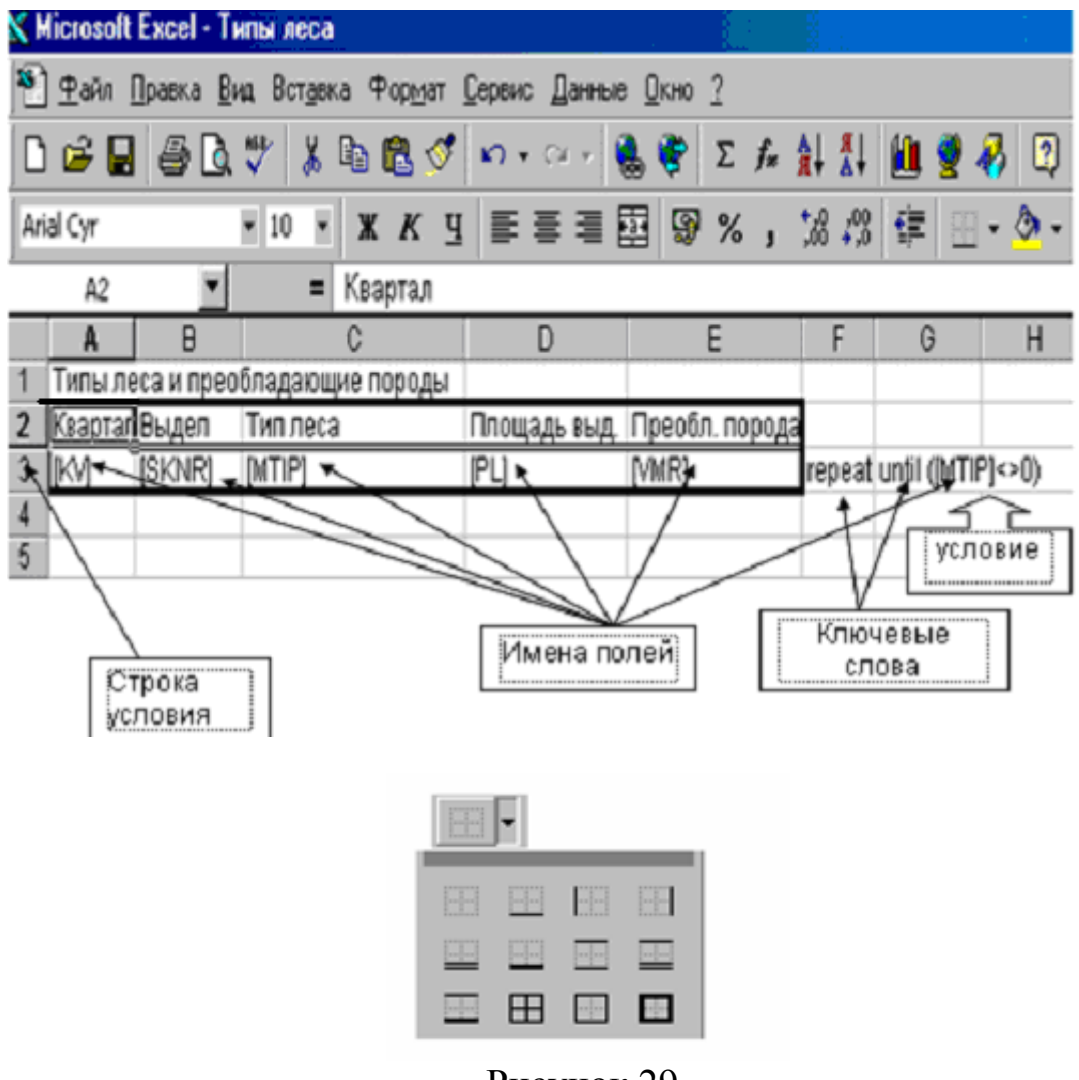

Рисунок 29

Внимание! Строка условия содержит описание имен полей базы данных (в квадратных скобках), значения из которых будут отобраны для отчета, и само условие. Указанные в строке условий имена полей должны быть идентичны именам полей базы данных, из которой осуществляется выборка.

Шаг 7. Укажите в верхней строке название создаваемого отчета и заполните «шапку» таблицы: № квартала, № выдела, тип леса, площадь, преобладающая порода (рисунок 29).

Шаг 8. Задайте имена полей: [KV] – номер квартала, [SKNR] – номер выдела, [MTIP] – тип леса, [PL] – площадь выдела, [VMR] - преобладающая порода (рисунок 29).

Внимание ! В строке условия в одном столбце таблицы Excel записывается одно имя поля (рисунок 29). После имен полей в следующем столбце записывается ключевое слово repeat, означающее, что эта строка –строка условия. В следующем столбце записывается

второе ключевое слово – until, после которого следует одно или несколько условий (в данной форме ([MTIP] <> 0, что означает «пока тип леса не равен 0»).

*Шаг 9*. Присвойте имя форме отчета и сохраните в папке **bases**\**Неманское лес-во**\ **Report**  $\setminus$  **Go**  $\setminus$  \*.\*. Форма отчета отобразится в окне **Выберите отчет** (рисунок 30).

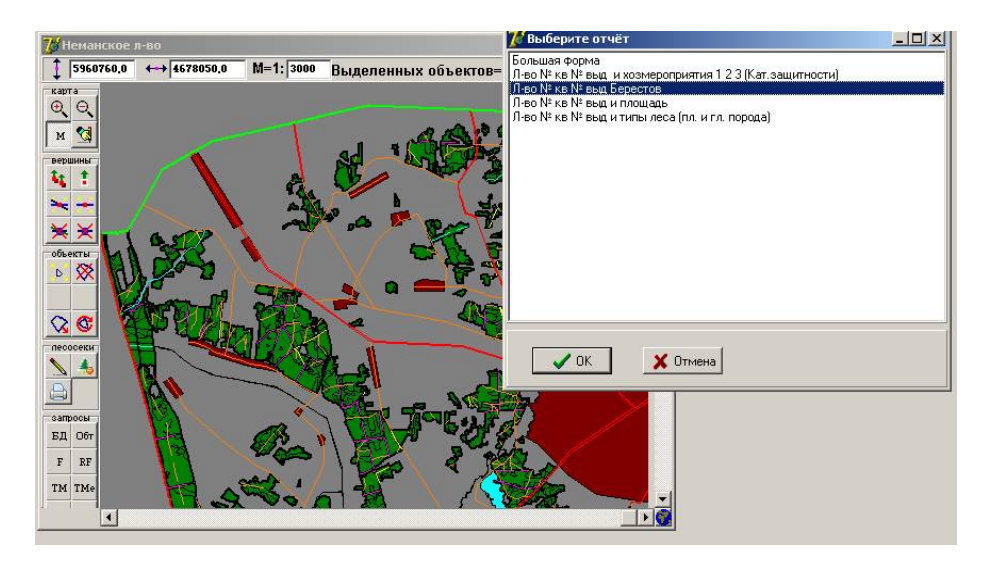

Рисунок 30

Шаг 10. Обработав записи базы данных в соответствии с условием рассмотренной формы отчета (рисунок 29), система сгенерирует и передаст в электронную **Excel** таблицу готовый отчет (рисунок 31).

**Внимание!** После выполнения операции закрыть **Excel** без сохранения электронной таблицы.

| 131 💌          | †x      |         |            |                  |                 |          |         |        |      |
|----------------|---------|---------|------------|------------------|-----------------|----------|---------|--------|------|
| A              | В       | C       | D          | E                | F               | G        | Н       | 1      |      |
|                | Лесн    | ичество | , № кварта | па, № выдела, ті | ип леса, площад | ь и прес | обладаю | щая по | рода |
| Лесничество    | Квартал | Выдел   | Тип леса   | Площадь выдела   | Преобл. порода  |          |         |        |      |
| Неманское л-во | 1       | 1       | Орляковый  | 18,5             | Сосна           |          |         |        |      |
| Неманское л-во | 1       | 2       | Орляковый  | 34,5             | Сосна           |          |         |        |      |
| Неманское л-во | 1       | 3       | Кисличный  | 2,4              | Сосна           |          |         |        |      |
| Неманское л-во | 1       | 4       | Орляковый  | 0,5              | Сосна           |          |         |        |      |
| Неманское л-во | 1       | 5       | Орляковый  | 3,6              | Сосна           |          |         |        |      |
| Неманское л-во | 1       | 7       | Орляковый  | 1,2              | Сосна           |          |         |        |      |
| Неманское л-во | 1       | 8       | Орляковый  | 1,3              | Сосна           |          |         |        |      |
| Неманское л-во | 1       | 9       | Орляковый  | 0,7              | Сосна           |          |         |        |      |
| Неманское л-во | 1       | 10      | Орляковый  | 5,7              | Сосна           |          |         |        |      |
| Неманское л-во | 1       | 11      | Орляковый  | 0,8              | Сосна           |          |         |        |      |
| Неманское л-во | 1       | 12      | Орляковый  | 0,5              | Сосна           |          |         |        |      |
| Неманское л-во | 1       | 13      | Орляковый  | 1,5              | Сосна           |          |         |        |      |
| Неманское л-во | 1       | 14      | Кисличный  | 0,5              | Осина           |          |         |        |      |
| Неманское л-во | 1       | 15      | Орляковый  | 0,4              | Сосна           |          |         |        |      |
| Неманское л-во | 1       | 16      | Орляковый  | 10,1             | Сосна           |          |         |        |      |
| Неманское л-во | 1       | 17      | Орляковый  | 3,4              | Сосна           |          |         |        |      |
| Неманское л-во | 1       | 18      | Орляковый  | 3,6              | Сосна           |          |         |        |      |
| Неманское л-во | 1       | 19      | Орляковый  | 0,9              | Береза          |          |         |        |      |
| Неманское л-во | 1       | 20      | Орляковый  | 7,1              | Сосна           |          |         |        |      |
| Неманское л-во | 1       | 21      | Орляковый  | 0,3              | Сосна           |          |         |        |      |
| Hamaurvna mon  | 2       | 1       | Орлакорцій | 5.6              | Cocup           |          |         |        |      |

Рисунок 31

Описание формы отчета для учета лесного фонда состоит из трех листов **Excel** и является более сложным и развернутым нежели шаблон для генератора отчетов. Основное отличие от генератора отчетов заключается в наличии вычисляемых полей. Вычисляемые поля – это поля, которые не содержатся в базе, а каждый раз пересчитываются для каждой записи базы в соответствии с заданными формулами для этих полей.

На первом листе рисуются рамки (рисунок 32), делаются различные надписи, в соответствующие ячейки записываются имена переменных (здесь переменная – любой набор символов, не начинающийся с '='), а также могут вставляться диаграммы, графики, формулы, OLE-объекты и т. д. Т. е. первый лист является внешним видом отчета. Генератор обрабатывает только переменные. Переменные нужны для того, чтобы в ячейки, где они записаны, в соответствии с условиями их описания, после обработки формы отчета были занесены конкретные значения. Имена переменных должны соответствовать описаниям на третьем листе.

|                                                              | licrosoft Excel - Par                                   | пределе                                                                                          | ние по т                                                                                         | ипам ле                                                                         | ca, xis                                                                                    |                                                                                              |                                                                                      |                                                                                     |                                                                                                    |                                                                                                    |
|--------------------------------------------------------------|---------------------------------------------------------|--------------------------------------------------------------------------------------------------|--------------------------------------------------------------------------------------------------|---------------------------------------------------------------------------------|--------------------------------------------------------------------------------------------|----------------------------------------------------------------------------------------------|--------------------------------------------------------------------------------------|-------------------------------------------------------------------------------------|----------------------------------------------------------------------------------------------------|----------------------------------------------------------------------------------------------------|
| 15                                                           | )⊈айл ∏равка <u>В</u> ир                                | вставка                                                                                          | Формат                                                                                           |                                                                                 | Данны                                                                                      | в <u>О</u> кно                                                                               | 2                                                                                    |                                                                                     |                                                                                                    |                                                                                                    |
|                                                              | i 🖻 🖬 🎒 🖪 🤅                                             | ۵ 🏷                                                                                              | 5 🖪 🔇                                                                                            | 10-                                                                             | CH + 1                                                                                     | a. 🐨 🗴                                                                                       | $\Sigma f_{N}$                                                                       |                                                                                     | <u>íù 🍭</u>                                                                                                    | <b>4</b> 75%                                                                                                    |
| Ari                                                          | al Cvr .                                                | 10 -                                                                                             | w ĸ                                                                                              | u ≡                                                                             | E E                                                                                        | 53 GN                                                                                        | % .                                                                                  | \$00, Q.*                                                                           | en en                                                                                                    | 101 - 8                                                                                                    |
|                                                              | arch -                                                  | 10 8                                                                                             |                                                                                                  |                                                                                 |                                                                                            | 89 99                                                                                        | <i>/</i> ° ;                                                                         | ,00 +,0                                                                             |                                                                                                    |                                                                                                    |
|                                                              | A                                                       | 8                                                                                                | С                                                                                                | D                                                                               | E                                                                                          | F                                                                                            | G                                                                                    | н                                                                                   | 1                                                                                                    | J                                                                                                    |
| 1                                                            |                                                         |                                                                                                  | <u> </u>                                                                                         |                                                                                 |                                                                                            | Pacnpe,                                                                                      | целение                                                                              | покры                                                                               | той лес                                                                                                    | юм плош                                                                                                    |
| 2                                                            | Имена пе                                                | ременн                                                                                           | ых 🗌                                                                                             |                                                                                 |                                                                                            |                                                                                              |                                                                                      | на 19                                                                               | 9 '                                                                                                    | 19rr.                                                                                                    |
| 3                                                            |                                                         | 7                                                                                                |                                                                                                  |                                                                                 |                                                                                            | 00                                                                                           |                                                                                      |                                                                                     | песниче                                                                                                    | CIRV                                                                                                    |
| L.                                                           |                                                         | 11                                                                                               |                                                                                                  |                                                                                 |                                                                                            |                                                                                              |                                                                                      |                                                                                     | -                                                                                                    |                                                                                                    |
| 4                                                            |                                                         | 11                                                                                               |                                                                                                  |                                                                                 |                                                                                            |                                                                                              |                                                                                      |                                                                                     | типы                                                                                                    |                                                                                                    |
| 5                                                            | Древесные п                                             | ороды                                                                                            | Яншайни                                                                                          | Вереско                                                                         | Бруснич                                                                                    | Минстый                                                                                      | Орлако                                                                               | Кислич                                                                              | Черния                                                                                                    | Приручей                                                                                                    |
|                                                              |                                                         |                                                                                                  | $\sum_{i=1}^{n}$                                                                                 |                                                                                 |                                                                                            |                                                                                              |                                                                                      |                                                                                     |                                                                                                    |                                                                                                    |
| 0                                                            |                                                         | - \-                                                                                             | 101 840                                                                                          | EPRIM                                                                           | ным                                                                                        |                                                                                              | 0 PN M                                                                               | ным                                                                                 | ным                                                                                                    | HO                                                                                                    |
| 7                                                            |                                                         |                                                                                                  |                                                                                                  |                                                                                 |                                                                                            |                                                                                              |                                                                                      |                                                                                     |                                                                                                    |                                                                                                    |
|                                                              |                                                         | $\rightarrow$                                                                                    |                                                                                                  |                                                                                 |                                                                                            |                                                                                              |                                                                                      |                                                                                     |                                                                                                    | травиной                                                                                                    |
| 8                                                            | Хвойные:                                                | площада                                                                                          | - 10                                                                                             | -                                                                               | 0                                                                                          | 0                                                                                            | 0                                                                                    | 0                                                                                   | 0                                                                                                    | траелной<br>0                                                                                                    |
| 8                                                            | Хвойные:                                                | площаде)<br>сапас                                                                                | 0                                                                                                | 0                                                                               | 0                                                                                          | 0                                                                                            | 0                                                                                    | 0                                                                                   | 0                                                                                                    | травиной<br>0<br>0                                                                                                    |
| 8<br>9<br>10                                                 | Хвойные:<br>Соона                                       | площаде<br>сапас                                                                                 | о<br>1<br>1<br>1<br>1<br>1<br>1<br>1<br>1<br>1<br>1<br>1<br>1<br>1<br>1<br>1<br>1<br>1<br>1<br>1 | psBEP                                                                           | 0<br>0<br>ps6PyC                                                                           | 0<br>0<br>ремшис                                                                             | 0<br>0<br>ряОРЛ                                                                      | 0<br>0<br>раКИС                                                                     | 0<br>0<br>ps4EP                                                                                                    | трасиной<br>О<br>Ороприр 1 р                                                                                                    |
| 8<br>9<br>10<br>11                                           | Хвойные:<br>Сосна                                       | площады<br>оапао<br>площадь<br>рапас                                                             | о<br>рапиш<br>желиш                                                                              | psBEP<br>zsBEP                                                                  | 0<br>0<br>ps6PyC<br>zs6PyC                                                                 | 0<br>рямшис<br>гамшис                                                                        | 0<br>0<br>рзОРЛ<br>280РЛ                                                             | 0<br>ряКИС<br>25КИС                                                                 | 0<br>0<br>ps4EP<br>zs4EP                                                                                                    | трасиной<br>0<br>роприр 1 р<br>гоприр 1 р                                                                                                    |
| 8<br>9<br>10<br>11<br>12                                     | Хвойные:<br>Соона<br>Ель                                | площады<br>оапао<br>площады<br>оапас<br>площады                                                  | о<br>рапиш<br>залиш<br>релиш                                                                     | psBEP<br>zsBEP<br>peBEP                                                         | 0<br>ps6PVC<br>zs6PVC<br>pe6PVC                                                            | 0<br>рямшис<br>рямшис<br>ремшис                                                              | 0<br>рзОРЛ<br>250РЛ<br>реОРЛ                                                         | 0<br>рэКИС<br>23КИС<br>реКИС                                                        | 0<br>ps4EP<br>zs4EP<br>pe4EP                                                                                                    | трасиной<br>0<br>роприр 1 р<br>25ПРИР 1 2<br>реприр 1 2                                                                                          |
| 8<br>9<br>10<br>11<br>12<br>13                               | Хвойные:<br>Соона<br>Ель                                | площады<br>оапао<br>площадь<br>оапас<br>площадь<br>оапас                                         | 0<br>рапиш<br>гелиш<br>гелиш<br>гелиш                                                            | psBEP<br>zsBEP<br>peBEP<br>zeBEP                                                | 0<br>ps6PyC<br>zs6PyC<br>pe6PyC<br>ze6PyC                                                  | 0<br>рямшис<br>ремшис<br>ремшис<br>гемшис                                                    | 0<br>рзОРЛ<br>250РЛ<br>реОРЛ<br>2е0РЛ                                                | 0<br>psKИC<br>zsKИC<br>peKИC<br>zeKИC                                               | 0<br>ps4EP<br>zs4EP<br>pe4EP<br>ze4EP                                                                                                    | трасиной<br>0<br>роприр 1 р<br>гоприр 1 г<br>роприр 1 г<br>гоприр 1 г<br>гоприр 1 г                                                              |
| 8<br>9<br>10<br>11<br>12<br>13<br>14                         | Хвойные:<br>Соона<br>Ель<br>Пихта                       | площада<br>оапао<br>площадь<br>оапас<br>площадь<br>оапас<br>площадь                              | о<br>рэпиш<br>хэлиш<br>релиш<br>хелиш<br>релиш                                                   | psBEP<br>zsBEP<br>peBEP<br>zeBEP<br>ppiBEP                                      | 0<br>255 PVC<br>255 PVC<br>265 PVC<br>265 PVC<br>265 PVC<br>265 PVC                        | 0<br>рямшис<br>28МШИС<br>ремшис<br>28МШИС<br>ремшис<br>ррімшис                               | 0<br>рsOPЛ<br>2sOPЛ<br>реOPЛ<br>zeOPЛ<br>реiOPЛ                                      | 0<br>ряКИС<br>28КИС<br>реКИС<br>28КИС<br>реКИС                                      | 0<br>ps4EP<br>zs4EP<br>pe4EP<br>ze4EP<br>ppi4EP                                                                                          | траваной<br>0<br>роприр 1 р<br>гоприр 1 г<br>гоприр 1 г<br>гоприр 1 г<br>гоприр 1 г<br>гоприр 1 г                                                |
| 8<br>9<br>10<br>11<br>12<br>13<br>14<br>15                   | Хвойные:<br>Соона<br>Ель<br>Пихта                       | площада<br>сапао<br>площадь<br>запас<br>площадь<br>сапас<br>площадь<br>запас                     | 0<br>рэдиш<br>28ЛИШ<br>релиш<br>26ЛИШ<br>ррілиш<br>29ГЛИШ                                        | psBEP<br>zsBEP<br>peBEP<br>zeBEP<br>peBEP<br>zeBEP<br>zeBEP                     | 0<br>ps6PyC<br>zs6PyC<br>pe6PyC<br>ze6PyC<br>ppi6PyC<br>zpi6PyC                            | 0<br>рямшис<br>гамшис<br>ремшис<br>гемшис<br>грімшис<br>грімшис                              | 0<br>рsОРЛ<br>zsOPЛ<br>реОРЛ<br>zeOPЛ<br>ppiOPЛ<br>zpiOPЛ                            | 0<br>раКИС<br>28КИС<br>реКИС<br>28КИС<br>реКИС<br>291КИС                            | 0<br>ps4EP<br>zs4EP<br>pe4EP<br>ze4EP<br>ppi4EP<br>zpi4EP                                                                                | траваной<br>0<br>0<br>роПРИР 1 р<br>20ПРИР 1 2<br>роПРИР 1 2<br>роПРИР 2<br>роПРИР 2                                                             |
| 8<br>9<br>10<br>11<br>12<br>13<br>14<br>15<br>16             | Хеойные:<br>Соона<br>Ель<br>Пихта<br>Лиоттенница        | площады<br>озпас<br>площадь<br>озпас<br>площадь<br>озпас<br>озпас<br>площадь                     | 0<br>рэпиш<br>28ЛИШ<br>релиш<br>26ЛИШ<br>ррілиш<br>29ІЛИШ<br>рілиш                               | psBEP<br>zsBEP<br>peBEP<br>zeBEP<br>ppiBEP<br>zpiBEP<br>piBEP                   | 0<br>ps6PyC<br>ps6PyC<br>pe6PyC<br>pe6PyC<br>ppi6PyC<br>pj6PyC                             | 0<br>рямшис<br>гамшис<br>ремшис<br>гемшис<br>грімшис<br>рімшис<br>рімшис                     | 0<br>psOPЛ<br>zsOPЛ<br>peOPЛ<br>zeOPЛ<br>ppiOPЛ<br>zpiOPЛ<br>piOPЛ                   | 0<br>ряКИС<br>28КИС<br>реКИС<br>28КИС<br>реКИС<br>201КИС<br>ріКИС                   | 0<br>ps4EP<br>zs4EP<br>pe4EP<br>ze4EP<br>ppi4EP<br>zpi4EP<br>pi4EP                                                                       | траваной<br>0<br>0<br>ряПРИР 1 р<br>28ПРИР 1 р<br>28ПРИР 2<br>реПРИР 2<br>29ПРИР 2<br>рПРИР 2<br>рПРИР 1 р                                       |
| 8<br>9<br>10<br>11<br>12<br>13<br>14<br>15<br>16<br>17       | Хвойные:<br>Соона<br>Ель<br>Писта<br>Листа енница       | площады<br>озпас<br>площадь<br>озпас<br>площадь<br>озпас<br>площадь<br>озпас<br>озпас            | о<br>радиш<br>28ЛИШ<br>релиш<br>26ЛИШ<br>26ЛИШ<br>26ЛИШ<br>25ЛИШ<br>21ЛИШ<br>21ЛИШ               | psBEP<br>zsBEP<br>peBEP<br>zcBEP<br>zpiBEP<br>ziBEP<br>ziBEP                    | 0<br>255 РУС<br>255 РУС<br>реБРУС<br>266 РУС<br>266 РУС<br>215 РУС<br>215 РУС              | 0<br>рямшис<br>гамшис<br>ремшис<br>гаемшис<br>гаемшис<br>гаемшис<br>гаемшис<br>гамшис        | 0<br>psOPЛ<br>zsOPЛ<br>peOPЛ<br>zeOPЛ<br>zeOPЛ<br>zpiOPЛ<br>ziOPЛ<br>ziOPЛ           | 0<br>25КИС<br>25КИС<br>рекИС<br>26КИС<br>20КИС<br>21КИС<br>21КИС<br>21КИС           | 0<br>254EP<br>254EP<br>264EP<br>264EP<br>264EP<br>264EP<br>264EP<br>264EP<br>264EP<br>264EP<br>264EP<br>264EP<br>264EP<br>264EP<br>264EP | травиной<br>0<br>0<br>0<br>0<br>0<br>0<br>0<br>0<br>0<br>0<br>0<br>0<br>0<br>0<br>0<br>0<br>0<br>0<br>0                                          |
| 8<br>9<br>10<br>11<br>12<br>13<br>14<br>15<br>16<br>17<br>18 | Хвойные:<br>Соона<br>Ель<br>Пикта<br>Листееница<br>Кедр | площады<br>сапас<br>площадь<br>сапас<br>площадь<br>сапас<br>площадь<br>сапас<br>сапас<br>площадь | о<br>ралиш<br>28ЛИШ<br>релиш<br>26ЛИШ<br>рралиш<br>26ЛИШ<br>25ЛИШ<br>21ЛИШ<br>21ЛИШ              | psBEP<br>zsBEP<br>peBEP<br>zeBEP<br>ppiBEP<br>zpiBEP<br>ziBEP<br>ziBEP<br>piBEP | 0<br>255 РУС<br>255 РУС<br>265 РУС<br>265 РУС<br>2015 РУС<br>215 РУС<br>215 РУС<br>215 РУС | 0<br>рямшис<br>гамшис<br>ремшис<br>гамшис<br>грамшис<br>гамшис<br>гамшис<br>рамшис<br>гамшис | 0<br>psOPЛ<br>zsOPЛ<br>peOPЛ<br>zeOPЛ<br>ppiOPЛ<br>zpiOPЛ<br>zlOPЛ<br>plOPЛ<br>zlOPЛ | 0<br>25КИС<br>25КИС<br>реКИС<br>22КИС<br>2ріКИС<br>21КИС<br>21КИС<br>21КИС<br>21КИС | 0<br>254EP<br>254EP<br>264EP<br>264EP<br>264EP<br>2014EP<br>214EP<br>214EP<br>214EP<br>214EP                                             | травиной<br>0<br>роприр 1 р<br>20ПРИР 1 2<br>роприр 2<br>роприр 2<br>роприр 3<br>роприр 4<br>гаририр 1<br>20ПРИР 1 р<br>20ПРИР 1 2<br>риприр 1 2 |

Рисунок 32

На втором листе описываются вычисляемые поля (рисунок 33). Вычисляемые поля – это поля, которые не содержатся в базе, а каждый раз пересчитываются для каждой записи базы в соответствии с заданными формулами для этих полей. В каждой строке описывается по одному полю. В первом столбце записывается имя поля, во втором формула, по которой оно вычисляется. Вычисляемые поля должны использоваться на третьем листе, иначе нет смысла их описывать.

| XM   | licrosoft Excel - Pacnpeg                    | еление по типам леса.xls         |                                       |
|------|----------------------------------------------|----------------------------------|---------------------------------------|
| 8    | <u>Ф</u> айл <u>П</u> равка <u>В</u> ид Всту | авка Формат Сервис Данные ј      | Окно ?                                |
| Ĩр   | 😂 🔲 🚑 🖪 🖤 🔮                                  | 6 🗈 🖻 🍼 🗠 - 🕬 - 🍓                | 😵 🗵 🖍 斜 👫 🛍 🥥 🎝                       |
|      |                                              |                                  |                                       |
| Aria | al Cyr 💌 10                                  | · X X <u>4</u>   = = = = =       | \$ <b>9 % ,</b> ,8 ,00 ⊈ ⊈            |
|      | A                                            |                                  | B                                     |
| 1 :  | ЗАПАС                                        | [_10TUR1H]*[PL]                  |                                       |
| 2    | сосна 🗕                                      | WMR]=100100                      |                                       |
| 3    | ЕЛЬ                                          | [VMR]=100200 🔨 📿 Имена е         | зычисляемых полей 📃                   |
| 4    | ПИХТА                                        | [VMR]=100300                     |                                       |
| 5    | ПИСТВЕНИЦА                                   | [VMR]=100400                     |                                       |
| 6    | КЕДР                                         | [VMR]=100500/                    |                                       |
| 7,   | дуь высокоствольный                          | ([VMR]=2020??) AND ([VMR]<>20206 | 5) AND (([_10KIL]=3) OR ([_10KIL]=2)) |
| 8,   | дуб низкоствольный                           | [VMR]=202065                     |                                       |
| 9    | БУК                                          | [VMR]=202100                     |                                       |
| 10   | ГРАБ                                         | [VMR]≠202200                     |                                       |
| 11   | ЯСЕНЬ.                                       | [VMR]=202300                     |                                       |
| 12   | клён                                         | [x/MR]=202400                    |                                       |
| 13   | В З И ДРУГИЕ ИЛЬМОВЫЕ /                      | [VMR]=2025??                     |                                       |
| 14   | АКАЦИ ЯБЕЛАЯ 🔶                               | [VMR]=202806                     |                                       |
| 15   | БЕРЁЗА /                                     | [VMR]=302600                     |                                       |
| 16   | БЕРЁЗА КАРЕЛЬСКА /Я                          | [VMR]=302633                     | рым происходит вын 📋                  |
| 17   | осина /                                      | [VMR]=304000                     | чиспение 🛛                            |
| 18   | ОЛЬХА СЕРА Я                                 | [VMR]=304105                     |                                       |
| 19   | ОЛЬХА ЧЁРНА⁄Я                                | [VMR]=304110                     |                                       |
| 20   | липа                                         | [VMR]=304200                     |                                       |
| 21   | тополь /                                     | [VMR]=304300                     |                                       |
| 22   | ивы древовидные                              | [VMR]=3044??                     |                                       |
| 23   | лиш 🏲                                        | [MTIP]=1                         |                                       |
| 24   | BEP                                          | [MTIP]=2                         |                                       |

Рисунок 33

На третьем листе идет описание самих **переменных** (на первом и третьем листах должны быть два одинаковых имени переменных), соответствующих им условий и полей суммирования, т. е. третий лист содержит условия заполнения первого листа (рисунок 34). В одной строке третьего листа содержится описание одной переменной.

В первом столбце записывается **имя переменной** (соответствующее имени на первом листе, т. е. на первом листе должно быть в какой–либо ячейке точно такое же имя, иначе генератор выдаст соответствующее сообщение об ошибке).

Во втором столбце записывается имя суммируемого поля (оно может быть и вычисляемым), т. е. имя того показателя, для которого надо получить сумму всех его значений, хранящихся в базе, в соответствии с описанными условиями. Эта сумма и будет занесена в первый лист вместо переменной, имя которой соответствует имени переменной записанной в первом столбце данной строки второго листа. Если поля с таким именем нет в базе, то будет выдано соответствующее сообщение.

В третьем столбце записываются условия выборки значений из базы. Эти условия задаются в виде формулы. В формуле могут использоваться вычисляемые поля, знаки математических и логических операций, скобки, операции сравнений, шаблоны и т. д.

| $\mathbf{x}$ | Microsoft Excel - P                    | аспреде         | еление по типам леса.xls                                      |
|--------------|----------------------------------------|-----------------|---------------------------------------------------------------|
| 18           | ) <u>Ф</u> айл <u>П</u> равка <u>В</u> | ид Вст <u>а</u> | вка Фор <u>м</u> ат <u>С</u> ервис <u>Д</u> анные <u>О</u> кн |
|              | ) 🖻 🖬 🖨 ն                              | NSU V           | , 🗈 💼 🍼 🔹 - 🖙 🍓 🍕                                             |
| Â            | rial Cyr                               | - 10            | · ж к ц = = = = = = 5                                         |
|              | A                                      | В               | C.                                                            |
| 1            | ns∏UIII - <b>4</b>                     | [P11-           |                                                               |
| 2            | psBEP                                  | IPLI            |                                                               |
| 3            | рѕБРУС                                 | (PL)            |                                                               |
| 4            | ряМШИС                                 | (PL)            | [COCHA] and [MUHC]                                            |
| 5            | рsOPЛ                                  | IP4-            | [СОСНА] and [ОРЛ] 🗍 СУММИРУЕМЫЕ ПОЛЯ                          |
| 6            | рsКИС                                  | [PL]            | [COCHAL and [KHC]                                             |
| 7            | zsлиш 🔺                                | [3ATIAC]        | СОСНА] and [ЛИШ] 🛖 🔪                                          |
| 8            | zsBEP                                  | [3AITAC]        | [COCHA] and [BEP]                                             |
| 9            | zsБРУС                                 | [3AΠAC]         | [СОСНА] and [БРУС] 🖌 УСЛОВИЯ ЗАПОЛНЕНИЯ                       |
| 10           | zsMШИC                                 | [3AΠAC]         | [COCHA] and [МШИС]                                            |
| 11           | zsOPЛ                                  | [3AΠAC]         | [COCHA] and [OPЛ]                                             |
| 12           | zsKИC                                  | [3ΑΠΑC]         | [COCHA] and [KIIC]                                            |
| 13           | рѕЧЕР                                  | [PL]            | [COCHA] and [YEP]                                             |
| 14           | рsПРИР ТР                              | [PL]            | [COCHA] and [ПРИР ТР]                                         |
| 15           | рsДОЛГ                                 | [PL]            | [COCHA] and [ДОЛГ]                                            |
| 16           | рѕБАГ                                  | [PL]            | [COCHA] and [BAF]                                             |
| 17           | psOCOK                                 | [PL]            | [COCHA] and [OCOK]                                            |
| 18           | psOC C¢AF                              | [PL]            | [COCHA] and [OC COAT]                                         |
| 19           | 254EP                                  | [3AΠAC]         | [COCHA] and [YEP]                                             |
| 20           | zsПРИР ТР                              | [3AΠAC]         | [COCHA] and [ПРИР ТР]                                         |
| 21           | zsдолг                                 | [3AΠAC]         | [COCHA] and [ДОЛГ]                                            |
| 22           | zsБАГ                                  | [3AΠAC]         | [COCHA] and [BAI]                                             |
| 23           | ZSOCOK                                 | [3AFIAC]        | [COCHA] and [OCOK]                                            |

Рисунок 34

Рассмотрим подробно подготовку формы отчета для учета лесного фонда по типам леса.

На первом листе (рисунок 32) в одной из ячеек записана переменная zsЛИШ.

На третьем листе в первом столбце седьмой строки записано имя самой переменной, это – **zs**ЛИШ. Во втором столбце седьмой строки записано имя суммируемого поля, это – [ЗАПАС]. В третьем столбце той же строки в виде формулы записаны условия выборки из базы данных, здесь – [СОСНА] and [ЛИШ].

Поясним, что значит это описание. [ЗАПАС] – это вычисляемое суммируемое поле, которое описано на втором листе (рисунок 33). [СОСНА] и [ЛИШ] – это вычисляемые поля, описанные также на втором листе (рисунок 33). [ЗАПАС] описан в виде формулы – [\_10TUR1H]×[PL], где [\_10TUR1H] – это запас яруса на 1 га, [PL] – это площадь выдела. Т. е. [ЗАПАС] – это общий запас на выделе. Это значит, что на первый лист после обработки базы для данной формы отчета, вместо переменной zsЛИШ будет записана сумма запасов всех обрабатываемых выделов, которые удовлетворяют условию [СОСНА] and [ЛИШ] (рисунок 34).

Расшифруем эти условия. [COCHA] описана в виде формулы – [VMR]=100100, где [VMR] – это преобладающая порода, 100100 – это собственно сосна, т. е. код означающий породу сосна. [ЛИШ] описан в виде формулы – [MTIP]=1, где [MTIP] – это тип леса, 1 – это лишайниковый, т. е. код означающий тип леса лишайниковый. Т. е. условие [COCHA] and [ЛИШ] означает, что преобладающая порода должна быть сосна и тип леса должен быть лишайниковый.

После обработки базы данных для выбранного отчета, на первый лист вместо **переменных** будут записаны значения соответствующих сумм, вычисленные в соответствии с заданными условиями и значениями, хранящимися в базе (рисунок 35).

| ) 🎯 🖌 🖪 🖓          |         | 12 B    | X 🗅 🛛   | n - 🦪   | 19 - (    | × -   😣   | Σ - Α  | 1 11     | 11 🛷 7   | 5% •   | · 🛞 🗕     | 1      |         |        | Q .    |        |           |        |        |        |
|--------------------|---------|---------|---------|---------|-----------|-----------|--------|----------|----------|--------|-----------|--------|---------|--------|--------|--------|-----------|--------|--------|--------|
| A5 👻               | fx      |         |         |         | 10 ES 10  |           | n      | · At     |          |        | •         | G      |         |        |        |        |           |        |        |        |
| A                  | B       | C       | D       | E       | F         | G         | н      | 15       | J        | к      | L.        | м      | N       | 0      | P      | Q      | R         | S      | т      | U      |
| Республика         | 22      | - 54    | ida.    | 54.<br> | il.       | 54.<br>   |        |          |          |        |           |        |         |        |        |        |           |        |        |        |
| Министерство, ведо | нство   |         |         |         |           |           | 32     |          |          |        |           |        |         |        |        |        |           |        |        |        |
| Область            |         |         |         |         |           |           |        |          |          |        |           |        |         |        |        |        |           |        |        |        |
| Песхоз             |         |         |         |         |           |           |        |          |          |        |           |        |         |        |        |        |           |        |        | -      |
|                    | 2       |         |         |         |           |           |        |          |          |        |           |        |         |        |        |        |           |        |        | -      |
|                    | 1       |         |         |         | Распре    | пепение   | поклыт | ой пес   | ом ппо   | напи п | о типам   | песа   |         |        |        |        |           |        |        | -      |
|                    |         |         |         |         | . donipo, | L ONOTINO | ua 20  | 011 7100 | 20 rr    |        | o minaii  | 1000   |         |        |        |        |           |        | -      | -      |
|                    |         |         |         |         | -         |           | Ha 20  |          | .0_ 11.  |        |           | noou   |         |        |        |        |           |        | -      | -      |
|                    |         |         |         |         | 110       |           |        | есниче   | ству     |        |           |        | 130     |        |        |        |           | -      | -      | -      |
|                    |         | 10      |         |         |           |           |        | Типы     |          | 1eca   |           |        |         |        |        |        |           |        |        |        |
| Древесные по       | роды    | Лишайни | Вереско | Бруснич | Мшистый   | Орляко    | Кислич | Чернич   | Приручей | Долго  | Багуль    | Осоко  | Осоково | Сфагно | Снытье | Крапив | Папорот   | Лугови | Тавол  | Bcero  |
|                    |         | ronuă   |         |         |           |           |        |          |          |        | และออเมลี |        | other   |        |        |        | และกระเดี | ronuă  | ronuă  |        |
|                    |         | KOBBIN  | D DI PI | n Brit  |           | D DI M    | H BA M | H DO P   | no       | MOM    | никовыи   | D DKPI | cipar   | D DAM  | 0.0191 | при    | никовыи   | KUBBIN | TOPERM |        |
|                    | -       |         | 10.0    |         |           |           |        |          | травяной | ный    |           |        | новыи   |        |        |        |           |        | -      |        |
| хвоиные:           | площады | U       | 12,9    | U       | 2849,3    | 3198,2    | 860,4  | 12,8     | U        | 1,/    | U         | U      | U       | U      | U      | U      | U         | U      | U      | 6935,  |
|                    | sanac   | 0       | 1177    | 0       | 542628    | 779848    | 233857 | 2897     | 0        | 85     | 0         | 0      | 0       | 0      | 0      | 0      | 0         | 0      | 0      | 2E+0   |
| Сосна              | площады | 0       | 12,9    | 0       | 2808,5    | 3069,9    | 772    | 12,2     | 0        | 1,7    | 0         | 0      | 0       | 0      | 0      | 0      | 0         | 0      | 0      | 6677.  |
|                    | sanac   | 0       | 1177    | 0       | 539917    | 746311    | 209107 | 2894     | 0        | 85     | 0         | 0      | 0       | 0      | 0      | 0      | 0         | 0      | 0      | 149949 |
| Ель                | площады | 0       | 0       | 0       | 38,6      | 125,5     | 88,4   | 0,6      | 0        | 0      | 0         | 0      | 0       | 0      | 0      | 0      | 0         | 0      | 0      | 253,   |
|                    | sanac   | 0       | 0       | 0       | 2337      | 33077,5   | 24750  | 3        | 0        | 0      | 0         | 0      | 0       | 0      | 0      | 0      | 0         | 0      | 0      | 60167, |
| Пихта              | площады | 0       | 0       | 0       | 0         | 0         | 0      | 0        | 0        | 0      | 0         | 0      | 0       | 0      | 0      | 0      | 0         | 0      | 0      | 1      |
|                    | sanac   | 0       | 0       | 0       | 0         | 0         | 0      | 0        | 0        | 0      | 0         | 0      | 0       | 0      | 0      | 0      | 0         | 0      | 0      |        |
| Лиственница        | площады | 0       | 0       | 0       | 2,2       | 2,8       | 0      | 0        | 0        | 0      | 0         | 0      | 0       | 0      | 0      | 0      | 0         | 0      | 0      |        |
|                    | sanac   | 0       | 0       | 0       | 374       | 460       | 0      | 0        | 0        | 0      | 0         | 0      | 0       | 0      | 0      | 0      | 0         | 0      | 0      | 83     |
| Кедр               | площады | 0       | 0       | 0       | 0         | 0         | 0      | 0        | 0        | 0      | 0         | 0      | 0       | 0      | 0      | 0      | 0         | 0      | 0      |        |
|                    | sanac   | 0       | 0       | 0       | 0         | 0         | 0      | 0        | 0        | 0      | 0         | 0      | 0       | 0      | 0      | 0      | 0         | 0      | 0      |        |
| Твёрдолиственные:  | площады | 0       | 0       | 0       | 0         | 145,5     | 218,4  | 0        | 0        | 0      | 0         | 0      | 0       | 0      | 13,2   | 0      | 0         | 0      | 0      | 377,   |
|                    | sanac   | 0       | 0       | 0       | 0         | 27374     | 46391  | 0        | 0        | 0      | 0         | 0      | 0       | 0      | 2783   | 0      | 0         | 0      | 0      | 7654   |
|                    |         | -       |         |         |           |           |        |          |          |        |           |        |         |        |        |        |           |        |        | i      |

#### Рисунок 35

Шаг 11. Завершение работы с ГИС Formap.

#### Задания для выполнения

1. Загрузите **MS Excel** и создайте для модуля **Генератор отчетов** форму отчета **Типы леса и преобладающие породы**.

2. Создайте «шапку» таблицы лесничество, № квартала, № выдела, тип леса, запас на выделе, площадь, преобладающая порода.

3. Задайте имена полей: [GIR] – лесничество, [KV] – номер квартала, [SKNR] – номер выдела, [MTIP] – тип леса, [STUR] – запас на выделе, [PL] – площадь выдела, [VMR] – преобладающая порода, [\_10AMZ] – возраст, лет.

4. Присвойте имя шаблону отчета и сохраните в папке bases\Hemanckoe лес-во\ Report \ Go \ \*.\*.

5. Создайте для модуля Учет лесного фонда форму отчета Распределение покрытой лесом площади насаждений по бонитетам и запасам, древесная порода будет указана преподавателем дополнительно (рисунок 36).

| <b>X</b> | ¹icrosoft Excel ∙     | a11 Pacnp-        | е по б <mark>он</mark> | у и запу |         |          |              |          |                 |          |          |       |
|----------|-----------------------|-------------------|------------------------|----------|---------|----------|--------------|----------|-----------------|----------|----------|-------|
|          | ) <u>Ф</u> айл Правка | а <u>В</u> ид Вст | г <u>а</u> вка ⊄       | ормат    | Сервис  | Данные   | <u>О</u> кно | ⊆правка  | <u>N</u> itro P | DF       |          |       |
|          |                       | _                 | -                      |          |         |          |              | -        |                 |          |          | - 1   |
|          | I 📂 🛃 💪 🕯             | 3 🖪 🗳             | V 🗓                    | 1 🔏 🕒    | - 🔁 🔹 < | 1 - 17 - | (Ci - 1      | 邊 Σ 🚽    | A ↓ A ↓         | 1 🛄 🔏    | 5%       | - 🕐   |
|          | S26 🗸                 | fx                |                        |          |         |          |              |          |                 |          |          |       |
|          | A                     | В                 | С                      | D        | E       | F        | G            | н        | 1               | J        | ĸ        | L     |
| 1        | Республика            |                   |                        |          |         |          |              |          |                 |          |          |       |
| 2        | Министерство          | , ведомство       |                        |          |         |          |              |          |                 |          |          |       |
| з        | Область               |                   |                        |          |         |          |              |          |                 |          |          |       |
| 4        | Лесхоз                |                   |                        |          |         |          |              |          |                 |          |          |       |
| 5        |                       |                   |                        |          |         |          |              |          |                 |          |          |       |
| 6        |                       | Распреде          | ление г                | токрытой | і лесок | площа    | ди наса      | аждений  | по бо           | нитетам  | и запаса | эм    |
| 7        |                       |                   |                        | на       | 20      | - 20     | rr.          |          |                 |          |          |       |
| 8        |                       | по_               |                        |          | лесн    | ичеству  |              |          | ле              | есхоза   |          |       |
| 9        |                       |                   |                        |          |         |          |              |          |                 |          |          |       |
| 10       | Древесная по          | рода              |                        | Площ     | ади на  | саждени  | й по б       | бонитета | м и запа        | асам, га | и%.      | Итого |
| 11       |                       |                   | 1A                     | 15       | 1       | 2        | 3            | 4        | 5               | 5A       | 55       |       |
| 12       |                       | площадь           | ps1A                   | ps16     | ps1     | ps2      | ps3          | ps4      | ps5             | ps5A     | ps56     | 0     |
| 13       |                       | площадь,%         | 0,0                    | 0,0      | 0,0     | 0,0      | 0,0          | 0,0      | 0,0             | 0,0      | 0,0      | 0     |
| 14       |                       | sanac             | zs1A                   | zs16     | zs1     | zs2      | zs3          | zs4      | zs5             | zs5A     | zs56     | 0     |
| 15       |                       | sanac.%           | 0.0                    | 0.0      | 0.0     | 0.0      | 0.0          | 0.0      | 0.0             | 0.0      | 0.0      | 0     |

#### Рисунок 36

6. Заполните первый лист отчета:

– обозначение ps (площадь) и zs (запас) для сосны, для березы – pb и zb, для дуба – pd и zd соответственно (рисунок 36);

площадь и запас определяется по формуле:
 =ЕСЛИ(L12 ↔ 0;C12/L12 × 100;0). В качестве примера дано вычисление площади в % для бонитета 1А (рисунок 36);

- формат ячеек таблицы следующий:

\_ площадь ря1A ря1Б ря1 ря2 ря3 ря4 ря5 ря5А ря5Б \_ \_ формат ячеек – Общий;

формат ячеек – Числовой, число десятичных знаков – 1; – суммарная площадь записывается по формуле: =CVMM(C12;D12;E12;F12;G12;H12;J12;K12). В качестве примера дана формула для определения общей площади по типам леса

примера дана формула для определения общей площади по типам леса (рисунок 36);

- формат ячеек - Общий.

| Итого |  |
|-------|--|
| 0     |  |
| 0     |  |
| 0     |  |
| 0     |  |
|       |  |

7. Заполните второй лист отчета. Выберите необходимую информацию по Вашему заданию и опишите вычисляемые поля (таблица 1 и 2).

| Таблица 1 – Коды полей запис | И |
|------------------------------|---|
|                              |   |

| SpNum    | Code   | ShortName | Name         |
|----------|--------|-----------|--------------|
| 1000000  | 0      | нет       | нет          |
| 1000000  | 1      | 1Б        | 1Б           |
| 1000000  | 2      | 1A        | 1A           |
| 1000000  | 3      | 1         | 1            |
| 1000000  | 4      | 2         | 2            |
| 1000000  | 5      | 3         | 3            |
| 1000000  | 6      | 4         | 4            |
| 1000000  | 7      | 5         | 5            |
| 1000000  | 8      | 5A        | 5A           |
| 1000000  | 9      | 5Б        | 5Б           |
| 10200003 | 100100 | С         | Сосна        |
| 10200003 | 100150 | CO        | Сосна обыкн. |
| 10200003 | 202000 | Д         | Дуб          |
| 10200003 | 302600 | Б         | Береза       |

Таблица 2 – Коды полей записи

| FieldName | Text             | EdIzm              | SpNum    | ShortText |
|-----------|------------------|--------------------|----------|-----------|
| BON       | Бонитет          |                    | 1000000  | бон.      |
| GIR       | Лесничество      |                    | 13000002 | лесн.     |
| VMD       | Преобладающая    |                    | 10200003 | преоб.    |
| VIVIIX    | порода           |                    | 10200003 | пор.      |
| KV        | Номер квартала   |                    | 0        | №кв.      |
| MTIP      | Тип леса         |                    | 10200099 | т.леса    |
| MUK       | Лесхоз           |                    | 15500009 | лсхз.     |
| PL        | Площадь выдела   | га                 | 0        | ПЛ.       |
| ZK        | Категория земель |                    | 10200001 | кат.зем.  |
| _10MR     | Древесная порода |                    | 10200003 | пор.      |
| 10505     | Сумма площадей   | _                  |          | сум.пл.   |
| _1051.5   | сечения          | м <sup>2</sup> /га | 0        | сеч.      |
|           | Запас яруса      | м <sup>3</sup> /га | 0        | зап.яр.   |
|           | на 1 га          |                    |          |           |

В первой строке указывается ЗАПАС и формула его нахождения (таблица 2). Во второй строке указывается заданная древесная порода, например: СОСНА, БЕРЕЗА или ДУБ и заносится код означающий ту или иную породу (рисунок 37).

|       | licrosoft | Ежс | el - a | 11 Pa | спр      | -е п | 10 G | ону      | иза   | пу   |        |      |      |          |        |    |       |                                                                        |     |       |               |     |      |
|-------|-----------|-----|--------|-------|----------|------|------|----------|-------|------|--------|------|------|----------|--------|----|-------|------------------------------------------------------------------------|-----|-------|---------------|-----|------|
| : 21) | Файл      | Пра | вка    | Вид   | Bo       | тав  | ка   | Φα       | рмат  |      | Серв   | ис   | Данн | ње       | Окна   | Cr | 1равк | <a< th=""><th>Nit</th><th>ro Pl</th><th>DF</th><th></th><th></th></a<> | Nit | ro Pl | DF            |     |      |
| : •   | -         | -   |        |       |          | ABI  | 9    | <b>1</b> | v     | Ba   | -      |      | -    | <u>.</u> | -<br>0 |    | ~     | _                                                                      | A I | яı    | ( <b>16</b> a | R   | 1009 |
| : 💷   |           | 6   |        |       | <u> </u> | 1    |      | 5        | 3     | 43   |        |      | I    | · ·      | 1- +   | 1  | 2     |                                                                        | * R | A+    |               | -07 | 100. |
|       | C14       |     | •      |       | fx       |      |      |          |       |      |        |      |      |          |        |    |       |                                                                        |     |       |               |     |      |
|       |           |     | Α      |       |          |      |      |          |       |      |        |      |      |          | В      |    |       |                                                                        |     |       |               |     |      |
| 1     | ЗАПАС     |     |        |       |          | [    | [_1  | DTU      | R1H   | ]*[F | PL]    |      |      |          |        |    |       |                                                                        |     |       |               |     |      |
| 2     | Заданн    | ая  |        | поро, | да       | [    | [VN  | 4R]=     | ≈код  | по   | роді   | ы    |      |          |        |    |       |                                                                        |     |       |               |     |      |
| 3     | 1A        |     |        |       |          | (    | ([B  | ON]      | =2) a | and  | l ([zk | :]=1 | 1??) |          |        |    |       |                                                                        |     |       |               |     |      |
| 4     | 16        |     |        |       |          | (    | ([B  | ON]      | =1) a | and  | l ([zk | ]=1  | 1??) |          |        |    |       |                                                                        |     |       |               |     |      |
| 5     | 1         |     |        |       |          | (    | ([B  | ON]      | =3) a | and  | l ([zk | ]=1  | 1??) |          |        |    |       |                                                                        |     |       |               |     |      |
| 6     | 2         |     |        |       |          | (    | ([B  | ON]      | =4) a | and  | l ([zk | ]=1  | 1??) |          |        |    |       |                                                                        |     |       |               |     |      |
| 7     | 3         |     |        |       |          | (    | ([B  | ON]      | =5) a | and  | l ([zk | ]=1  | 1??) |          |        |    |       |                                                                        |     |       |               |     |      |
| 8     | 4         |     |        |       |          | (    | ([B  | ON]      | =6) a | and  | l ([zk | ]=1  | 1??) |          |        |    |       |                                                                        |     |       |               |     |      |
| 9     | 5         |     |        |       |          | (    | ([BI | ON]      | =7) a | and  | l ([zk | ]=1  | 1??) |          |        |    |       |                                                                        |     |       |               |     |      |
| 10    | 5A        |     |        |       |          | (    | ([B  | ON]      | =8) a | and  | l ([zk | ]=1  | 1??) |          |        |    |       |                                                                        |     |       |               |     |      |
| 11    | 56        |     |        |       |          | (    | ([B  | ON]      | =9) a | and  | l ([zk | ]=1  | 1??) |          |        |    |       |                                                                        |     |       |               |     |      |
| 12    |           |     |        |       |          |      |      |          |       |      |        |      |      |          |        |    |       |                                                                        |     |       |               |     |      |
| 13    |           |     |        |       |          |      |      |          |       |      |        |      |      |          |        |    |       |                                                                        |     |       |               |     |      |

Рисунок 37

Запись [BON]=2 означает код 1А бонитета и [zk]=11?? – категория всех земель (таблица 3).

Таблица 3 – Коды категории земель

| SpNum    | Code | Text                   |
|----------|------|------------------------|
| 10200001 | 1101 | Насажд.естеств.происх. |
| 10200001 | 1102 | Насажден.из подроста   |
| 10200001 | 1103 | Насажд.расстр.рубками  |
| 10200001 | 1106 | Насажд.ест.с прим.л/к  |
| 10200001 | 1107 | Насажд.с л/к п/полог.  |
| 10200001 | 1108 | Культуры лесные        |
| 10200001 | 1109 | Насажд.создан.рекон.   |
| 10200001 | 1111 | Сомкн.декорат.посадки  |
| 10200001 | 1112 | Сомкн.ландш.культуры   |
| 10200001 | 1114 | Л/к с л/к под пологом  |

8. Заполните третий лист отчета. В первом столбце запишите имя переменной (соответствующее имени на первом листе, т. е. на первом листе должно быть в какой–либо ячейке точно такое же имя, иначе генератор выдаст соответствующее сообщение об ошибке).

Во втором столбце запишите имя суммируемого поля, т.е. имя того показателя для которого надо получить сумму всех его значений, хранящихся в базе, в соответствии с описанными условиями.

В третьем столбце запишите условия выборки значений из базы (рисунок 38).

**Внимание!** Вместо [Древесная порода] указать исследуемую древесную породу: СОСНА, БЕРЕЗА или ДУБ.

| 28 M | 1icrosoft Excel - a11 | Распр-е по          | бону и запу                       |
|------|-----------------------|---------------------|-----------------------------------|
| :2   | Файл Правка В         | ид Вст <u>а</u> вка | Формат Сервис Данные Окно Справка |
|      | 🗃 🖬 🖪 🔒 🖌             | 3 🕹 😤               | 🚉   👗 🗈 📇 • 🏈   🄊 • (* -   🤶 Σ •  |
|      | C19 🗸                 | fx                  |                                   |
|      | A                     | В                   | C                                 |
| З    | ps1                   | [PL]                | [Древесная порода] and [1]        |
| 4    | ps2                   | [PL]                | [Древесная порода] and [2]        |
| 5    | ps3                   | [PL]                | [Древесная порода] and [3]        |
| 6    | ps4                   | [PL]                | [Древесная порода] and [4]        |
| 7    | ps5                   | [PL]                | [Древесная порода] and [5]        |
| 8    | ps5A                  | [PL]                | [Древесная порода] and [5А]       |
| 9    | ps56                  | [PL]                | [Древесная порода]and (5Б)        |
| 10   | zs1A                  | [3AFIAC]            | [Древесная порода] and [1А]       |
| 11   | zs16                  | [3AFIAC]            | [Древесная порода] and [1Б]       |
| 12   | zs1                   | [3AFIAC]            | [Древесная порода] and [1]        |
| 13   | zs2                   | [3AFIAC]            | [Древесная порода]and [2]         |
| 14   | zs3                   | [3AFIAC]            | [Древесная порода] and [3]        |
| 15   | zs4                   | [3AFIAC]            | [Древесная порода]and [4]         |
| 16   | zs5                   | [3AFIAC]            | [Древесная порода] and [5]        |
| 17   | zs5A                  | [3AFIAC]            | [Древесная порода] and [5А]       |
| 18   | zs55                  | [3AΠAC]             | [Древесная порода]and (56)        |

Рисунок 38

9. Сохраните шаблон отчета в папке bases\Неманское лес-во\ Report \UI\\*.\*.

10. Результат подготовки отчета Распределение покрытой лесом площади насаждений по бонитетам и запасам (рисунок 39).

| M | <u>Ф</u> айл | Правка    | Вид Вст     | авка Фо       | ормат С | Ервис   | Данные   | <u>О</u> кно | <u>С</u> правка | <u>N</u> itro PD | )F        |          |       |
|---|--------------|-----------|-------------|---------------|---------|---------|----------|--------------|-----------------|------------------|-----------|----------|-------|
|   |              |           |             | 🍄 🛍 I         | ¥ 🗈     | 12 4    | 19-      | (~ - I       | 🧕 Σ 🔸           | A↓ A↓<br>↓A↓     | 1 🛄 🛷     | 75%      | • 🔞   |
|   | 126          | •         | fx          |               |         |         |          |              |                 |                  |           |          |       |
|   |              | A         | Ð           | С             | D       | E       | F        | G            | Н               | 1                | J         | К        | L     |
| 1 | Респуб       | лика      | 207 - 2     | - 1949 - L'II |         | 105 2   | NU 19    |              |                 |                  |           | 10/2004  |       |
| 2 | Минист       | ерство, в | ведомство   |               |         |         |          |              |                 |                  |           |          |       |
| 3 | Област       | ь         | ka Baran da |               |         |         |          |              | 1. 20           |                  |           |          |       |
| 4 | Лесхоз       |           |             |               |         |         |          |              |                 |                  |           |          |       |
| 5 |              |           |             |               |         |         |          |              |                 |                  |           |          |       |
| 3 |              |           | Распреде    | пение п       | окрытой | лесом   | площад   | и нас:       | аждений         | по бон           | итетам и  | і запаса | IM    |
| 7 |              |           |             |               | на      | 20      | - 20_ r  | r.           | 2400            |                  |           |          |       |
| 3 |              |           | по_         |               |         | лесн    | ичеству_ |              |                 | ле               | схоза     |          |       |
| 3 |              |           |             |               |         |         |          |              |                 |                  |           |          |       |
| 0 | Древес       | ная поро  | ода         | 1             | Площа   | ади нас | аждений  | по           | бонитетан       | и и запа         | сам, га н | и%.      | Итого |
| 1 |              |           | 1           | 1A            | 16      | 1       | 2        | 3            | 4               | 5                | 5A        | 56       |       |
| 2 |              |           | площадь     | 0             | 0       | 38,1    | 71       | 0            | 0               | 0                | 0         | 0        | 109,1 |
| 3 | Co           | сна       | площадь,%   | 0,0           | 0,0     | 34,9    | 65,1     | 0,0          | 0,0             | 0,0              | 0,0       | 0,0      | 100   |
| 4 |              |           | sanac       | 0             | 0       | 10836   | 20114    | 0            | 0               | 0                | 0         | 0        | 30950 |
| 5 | 25           |           | sanac,%     | 0,0           | 0,0     | 35,0    | 65,0     | 0,0          | 0,0             | 0,0              | 0,0       | 0,0      | 100   |
| 6 |              |           |             |               |         |         |          |              |                 |                  |           |          |       |
| 7 |              |           |             |               |         |         |          |              |                 |                  |           |          |       |

Рисунок 39

11. Загрузите MS Excel и создайте для модуля Учет лесного фонда форму отчета Распределение покрытой лесом площади по преобладающим породам (сосна, ель, дуб, клен, граб, береза, ольха черная, осина) и типам леса (лишайниковый, вересковый, брусничный, мшистый, орляковый, кисличный, черничный, приручейный, долгомошный, багульниковый, осоковый, осоковосфагновый, сфагновый).

12. Заполните первый лист отчета, где площадь и запас определяется по формуле: **=ECЛИ(U18 <> 0;C18/U18 × 100;0)**. В качестве примера дано вычисление площади в % для типа леса – лишайниковый (рисунок 40).

|      | licrosoft Excel - ( | Ф43Распр-е     | по типам  | леса_пр               | реобл_по      | родам   |             |              |              |             |         |              |          |          |        |               |        |         |         |          |          |
|------|---------------------|----------------|-----------|-----------------------|---------------|---------|-------------|--------------|--------------|-------------|---------|--------------|----------|----------|--------|---------------|--------|---------|---------|----------|----------|
| -    | Файл Правка         | Вид Вста       | вка Фор   | омат Се               | рвис Да       | анные   | Окно С      | правка       | Nitro PDI    | F           |         |              |          |          |        |               |        |         |         |          | Введи    |
| : 13 |                     | LAND           | ABC 454 1 | V Ex I                | a             |         | N           | <b>T</b> -   | AL SI        | dia at .    | 75%     |              | :        | 10 - C   | 4      | A             |        |         |         |          |          |
|      |                     |                | × 👪       | <i>6</i> 0 – <u>a</u> |               | 1.44.20 |             | 2.           | #* A*        | <b>m</b> -0 | 1310    |              | 1        | Ŧ        | ¢.     | ~ =           |        |         |         |          |          |
| _    | G34 💌               | fx =(          | SYMM(G3   | 36;G38;G              | 54U)          |         |             |              |              |             |         |              |          |          |        |               |        |         |         |          |          |
|      | A                   | B              | C         | D                     | E             | F       | G           | н            | 1.           | J           | ĸ       | L            | M        | N        | 0      | P             | Q      | R       | S       | T        | U        |
| 1    | Респуолика          |                |           |                       |               |         |             |              | -            |             |         | -            | -        |          |        |               |        |         |         |          |          |
| 2    | министерство, і     | едомство_      |           |                       |               |         |             | -            | -            |             |         |              |          |          |        |               |        |         |         |          |          |
| 3    | Ооласть             |                |           |                       |               |         |             | 272          |              |             | -       | -            |          |          |        |               | -      |         |         |          |          |
| 4    | liecxo3             |                |           | 1                     |               |         |             |              |              |             | -       | -            |          |          |        |               | -      |         |         |          |          |
| 0    |                     |                |           |                       | -             | Пасяно  | 0.000       | BOIM         | пой по       |             |         | nnoofin      | 20200004 |          |        |               | 9      |         |         |          |          |
| 0    |                     |                |           | -                     |               | Pachpe  | делени      | нокрь        | пои ле<br>О  | 20 rr       | щади по | npeour       | адающи   | мпорода  | митин  | ам лес        | a      |         |         |          |          |
| 0    |                     |                | -         | -                     |               | 0       |             | na z         |              | 20 II.      |         |              | necy     | 022      |        |               |        | -       |         |          |          |
| 0    |                     |                | -         |                       |               | 110     |             |              | леснич       | еству       |         |              |          | 030      |        |               | -      |         |         |          |          |
| 9    | 16.<br>1            |                | -         |                       |               | -       |             |              | Trans        |             |         |              |          |          |        |               | -      |         |         |          | <u> </u> |
| 10   | Constanting of      | and the second | 6.0 02    | 10.0                  | 13.5          | -<br>   | 1.0         |              | типы         | Test St     | neca    | 100          | 0.25     | 10       | 12.83  | 1             | 1      | 1000    | 6<br>20 | -        | 1<br>    |
| 11   | Древеснь            | е породы       | Лишайни   | • Вереско             | Бруснич       | Мшистый | Орляко      | Кислич       | Чернич       | Приручей    | Долго   | Багуль       | Ocoko    | Осоково  | Сфагно | Снытье        | Крапив | Папорот | Лугови  | Тавол    | Bcero    |
| 12   |                     |                | ковый     | вый                   | ный           |         | <b>вы</b> й | ный          | ный          | но          | мош     | никовый      | вый      | офаr     | вый    | вый           | ный    | никовый | ковый   | говый    |          |
| 13   |                     |                |           | 1                     |               |         |             |              |              | травяной    | ный     | 1            |          | новый    |        |               |        |         |         |          |          |
| 14   | Хвойные:            | площад         | ۶ O       | 1 0                   | 0             | 0       | 0           | 0            | I C          | ) 0         | 0       | 0            | 0        | 0        | 0      | 0             | 0      | 0       | 0       | 0        | 0        |
| 15   |                     | площад         | ь О       | 1 0                   | 0             | 0       | 0           | 0            | 1 0          | ) 0         | 0       | 0            | 0        | 0        | 0      | 0             | 0      | 0       | 0       | 0        | 0        |
| 16   |                     | sanac          | 0         | 1 0                   | 0             | 0       | 0           | 0            | 1 0          | ) 0         | 0       | 0            | 0        | 0        | 0      | 0             | 0      | . 0     | 0       | 0        | 0        |
| 17   |                     | sanac,         | 6 0       | 0                     | 0             | 0       | 0           | 0            | 0            | ) 0         | 0       | 0            | 0        | 0        | 0      | 0             | 0      | 0       | 0       | 0        | 0        |
| 18   | Сосна               | площад         | ь рѕЛИШ   | psBEP                 | рѕБРУС        | рѕМШИ   | рѕОРЛ       | рѕКИС        | рзЧЕР        | рsПРИ       | рядолг  | рѕБАГ        | psOCO    | ps0C C   | рзСФАГ | рзСНЫ         | psKPAF | 1 рѕПАП | рѕЛУГ   | psTAB    | 0        |
| 19   |                     | площад         | ьО        | ) 0                   | 0             | 0       | 0           | 0            | 0            | ) 0         | 0       | 0            | 0        | 0        | 0      | 0             | 0      | . 0     | 0       | 0        | 0        |
| 20   |                     | sanac          | zsЛИШ     | ZSBEP                 | <b>ZSEPYC</b> | zsМШИ   | (zsOPЛ      | zsКИC        | <b>ZSHEP</b> | zsПРИР      | zsдолг  | zsБАГ        | zsocoł   | (zsOC CC | zsCΦAΓ | <b>ZSCHPL</b> | ZSKPAF | ZSΠAΠ   | zsЛУГ   | ZSTAB    | 0        |
| 21   | a                   | sanac,9        | 6 0       | ) 0                   | 0             | 0       | 0           | 0            | 0            | ) ()        | 0       | 0            | 0        | 0        | 0      | 0             | 0      | 0       | 0       | 0        | 0        |
| 22   | Ель                 | площад         | ь релиш   | peBEP                 | реБРУС        | реМШИ   | реОРЛ       | реКИС        | реЧЕР        | реПРИР      | редолг  | реБАГ        | peOCO    | peOC C   | реСФАГ | реСНЫ         | реКРАГ | реПАП   | реЛУГ   | peTAB    | 0        |
| 23   |                     | площад         | ь (       | 0                     | 0             | 0       | 0           | 0            | 0            | ) 0         | 0       | 0            | 0        | 0        | 0      | 0             | 0      | 0       | 0       | 0        | 0        |
| 24   |                     | sanac          | zeлиш     | Zeber                 | <b>ZEPAC</b>  | zемши   | zeoрл       | <b>ZEKИC</b> | zeчEP        | zei IPИF    | zедолг  | <b>ZEPAL</b> | zeucol   | CZEUC CC | Zecdar | Zechbi        | ZEKPAL | ZELIAN  | ZEJIVE  | ZEIAB    |          |
| 25   | <b>*</b> . V        | sanac,         | 6 U       |                       | 0             | 0       | U 0         |              |              |             | 0       |              | 0        | 0        | 0      | 0             |        |         | 0       | <u> </u> |          |
| 26   | твердолиствен       | ные: площад    | 6 U       | U U                   | U             | U       | U           | L            | u u          | J U         | U       | U            | U        | U        | U      | U             | U      | U       | U       | U        | 0        |

## Рисунок 40

13. Заполните второй лист отчета. Выберите из таблицы 3 и 4 необходимую информацию по заданию и опишите вычисляемые поля.

Таблица 4 – Коды полей записи

| SpNum    | Code   | ShortName | Name          |
|----------|--------|-----------|---------------|
| 1        | 2      | 3         | 4             |
| 10200003 | 100100 | С         | Сосна         |
| 10200003 | 100105 | СБ        | Сосна Банкса  |
| 10200003 | 100110 | CB        | Сосна Веймут. |
| 10200003 | 100140 | СК        | Сосна крым.   |
| 10200003 | 100145 | СМУ       | Сосна Муррея  |
| 10200003 | 100150 | CO        | Сосна обыкн.  |

## Продолжение таблицы 4

| 1        | 2      | 3     | 4                        |
|----------|--------|-------|--------------------------|
| 10200003 | 100200 | Е     | Ель                      |
| 10200003 | 100215 | EE    | Ель европ.               |
| 10200003 | 100240 | EC    | Ель сибирская            |
| 10200003 | 202000 | Д     | Дуб                      |
| 10200003 | 202080 | ДЧ    | Дуб черешчатый           |
| 10200003 | 202100 | БУК   | Бук                      |
| 10200003 | 202200 | Г     | Граб                     |
| 10200003 | 202300 | Я     | Ясень                    |
| 10200003 | 202400 | КЛ    | Клен                     |
| 10200003 | 202430 | КЛО   | Клен остролистный        |
| 10200003 | 202450 | КЛЯ   | Клен ясенелистный        |
| 10200003 | 302600 | Б     | Береза                   |
| 10200003 | 302668 | БП    | Береза пушистая          |
| 10200003 | 304000 | OC    | Осина                    |
| 10200003 | 304100 | ОЛ    | Ольха                    |
| 10200003 | 304105 | ОЛС   | Ольха серая              |
| 10200003 | 304110 | ОЛЧ   | Ольха черная             |
| 10200099 | 1      | ЛШ    | Лишайниковый             |
| 10200099 | 2      | BEP   | Вересковый               |
| 10200099 | 3      | БР    | Брусничный               |
| 10200099 | 4      | ΜШ    | Мшистый                  |
| 10200099 | 5      | OP    | Орляковый                |
| 10200099 | 6      | КИС   | Кисличный                |
| 10200099 | 7      | ЧЕР   | Черничный                |
|          |        |       | Приручейно-              |
| 10200099 | 8      | ПР-ТР | травяной                 |
| 10200099 | 9      | ДМ    | Долгомошный              |
| 10200099 | 10     | БАГ   | Багульниковый            |
| 10200099 | 11     | OC    | Осоковый                 |
| 10200099 | 12     | OC-CФ | Осоково-сфагновый        |
| 10200099 | 13     | СФ    | Сфагновый                |
| 10200099 | 14     | СН    | Снытьевый                |
| 10200099 | 15     | КР    | Крапивный                |
| 10200099 | 16     | ПАП   | Папоротниковый           |
| 10200099 | 17     | ЛУГ   | Луговиковый              |
| 10200099 | 18     | ПР-ПМ | Приручьево-<br>пойменный |

#### Окончание таблицы 4

| 1        | 2  | 3     | 4                 |
|----------|----|-------|-------------------|
| 10200099 | 20 | ОЛ-ПМ | Ольхово-пойменный |
| 10200099 | 23 | ПМ    | Пойменный         |
| 10200099 | 24 | TAB   | Таволговый        |
| 10200099 | 26 | OC-TP | Осоково-травяной  |
|          |    |       | Болотно-          |
| 10200099 | 27 | БОЛ-П | папоротниковый    |
|          |    |       | Пушицево-         |
| 10200099 | 28 | ПШ-СФ | сфагновый         |
| 10200099 | 29 | КАС   | Касатиковый       |
| 10200099 | 30 | ИВ    | Ивняковый         |
| 10200099 | 31 | 3M    | Зеленомошный      |

Таблица 5 – Коды полей записи

| FieldName | Text             | EdIzm              | SpNum    | ShortText  |
|-----------|------------------|--------------------|----------|------------|
| BON       | Бонитет          |                    | 1000000  | бон        |
| DTG       | ТЛУ              |                    | 10200008 | тлу        |
| EKS       | Экспозиция       |                    | 10300007 | экспоз     |
| GIR       | Лесничество      |                    | 13000002 | лесн       |
| KV        | Номер квартала   |                    | 0        | №кв        |
| MTIP      | Тип леса         |                    | 10200099 | т.леса     |
| MUK       | Лесхоз           |                    | 15500009 | лсх3       |
| PL        | Площадь выдела   | га                 | 0        | ПЛ         |
| ZK        | Категория земель |                    | 10200001 | кат.зем    |
| _10MR     | Древесная порода |                    | 10200003 | пор        |
|           | Сумма площадей   |                    |          |            |
| _10SPS    | сечения          | м²/га              | 0        | сум.пл.сеч |
|           | Запас яруса на 1 |                    |          |            |
| _10TUR1H  | га               | м <sup>3</sup> /га | 0        | зап.яр     |

14. Заполните третий лист отчета.

В первом столбце запишите **имя переменной** (соответствующее имени на первом листе, т.е. на первом листе должно быть в какойлибо ячейке точно такое же имя, иначе генератор выдаст соответствующее сообщение об ошибке).

Во втором столбце запишите имя суммируемого поля, т.е. имя того показателя для которого надо получить сумму всех его значений, хранящихся в базе, в соответствии с описанными условиями.

В третьем столбце запишите условия выборки значений из базы.

15. Сохраните шаблон отчета в папке bases\Неманское лесво\Report\UI\ \*\* . Подготовленный отчет с информацией по Распределению покрытой лесом площади по преобладающим породам (сосна, ель, дуб, клен, граб, береза, ольха черная, осина) и типам леса» представлен на рисунке 41.

| A                      | B       | C       | D       | E       | F       | G       | н                                                                                                    | 1          | J        | к       | L       | м     | N        | 0           | Р       | Q       | R       | S           | Т        | U        |
|------------------------|---------|---------|---------|---------|---------|---------|----------------------------------------------------------------------------------------------------|------------|----------|---------|---------|-------|----------|-------------|---------|---------|---------|-------------|----------|----------|
| <sup>р</sup> еспублика |         |         |         |         |         |         |                                                                                                    |            |          | -       |         |       |          |             |         |         |         |             |          |          |
| Аннистерство, вело     | мство   |         |         |         |         |         |                                                                                                    |            |          |         |         |       | -        |             |         |         |         |             |          |          |
| Эбласть                |         |         |         |         |         |         | -                                                                                                    |            |          |         |         |       |          | -           |         |         |         |             |          |          |
| Ласуоз                 |         |         |         |         |         |         | _                                                                                                    |            |          |         |         |       |          |             |         |         | -       |             | <u> </u> | -        |
| IECAU3                 | 1       |         |         | -       | -       |         |                                                                                                    |            | -        |         |         |       | -        | -           | -       | -       | -       |             | -        | -        |
|                        |         |         |         |         | Распре  | аеление | покры                                                                                                    | гой лес    | ом пло   | шали по | преобла | лающи | и порода | ы и типа    | ам лес: | a       |         |             |          |          |
|                        |         |         |         |         |         | 1       | на 21                                                                                                    | 1 3        | 20 rr.   |         |         |       |          |             |         |         |         |             |          |          |
|                        |         |         |         | -       | 00      |         |                                                                                                    | песниче    | CIBY     |         |         | necyc | 132      | -           |         | -       | -       |             | -        | -        |
|                        |         |         |         | i       |         |         |                                                                                                    |            |          |         |         |       |          |             |         |         |         |             |          |          |
|                        | -       |         |         |         |         |         |                                                                                                    | Типы       |          | leca    |         |       |          |             |         |         |         |             |          | <u> </u> |
| Проросинио по          | 0.001   |         |         | F       |         | 0       | 1 Average and the second second second second second second second second second second second second second s | 11 million |          |         | F       |       | 0        | 0.4         | 0       | Manager |         | Description |          | Deere    |
| древесные по           | роды    | лишайни | Вереско | Бруснич | мшистыи | Орляко  | кислич                                                                                                    | чернич     | приручеи | долго   | Багуль  | UCOKO | UCOKOBO  | Сфагно      | снытье  | крапив  | Папорот | Лугови      | Тавол    | DLEIU    |
|                        | -       | ковый   | вый     | ный     | -       | вый     | ный                                                                                                    | ный        | HO       | мош     | никовый | вый   | офаr     | <b>вы</b> й | вый     | ный     | никовый | ковый       | говый    | -        |
|                        |         |         |         |         |         |         |                                                                                                    |            | травяной | ный     |         |       | новый    |             |         | _       |         |             |          |          |
| Хвойные:               | площадь | 0       | 12,9    | 0       | 2847,1  | 3195,4  | 860,4                                                                                                    | 12,8       | 0        | 1,7     | 0       | 0     | 0        | 0           | 0       | 0       | 0       | 0           | 0        | 6930,3   |
| 1                      | плошадь | 0       | 0.1932  | 0       | 57.312  | 95.561  | 46,489                                                                                                    | 0.4198     | 0        | 0.0255  | 0       | 0     | 0        | 0           | 0       | 0       | 0       | 0           | 0        | 200      |
|                        | sanao   | 0       | 1177    | 0       | 542254  | 779388  | 233857                                                                                                    | 2897       | 0        | 85      | 0       | 0     | 0        | 0           | 0       | 0       | 0       | 0           | 0        | 2E+06    |
|                        | вапас.% | 0       | 0.0785  | 0       | 39.891  | 104.75  | 55.08                                                                                                    | 0.198      | 0        | 0.0057  | 0       | 0     | 0        | 0           | 0       | 0       | 0       | 0           | 0        | 200      |
| Соона                  | ппошаль | 0       | 12.9    |         | 2808.5  | 3069.9  | 772                                                                                                    | 12.2       |          | 17      |         |       | 0        | 0           | -       |         |         | 0           |          | 6677.2   |
|                        | площадь | Ő       | 0.19319 | Ő       | 42.061  | 45,9759 | 11.5617                                                                                                    | 0.18271    | ō        | 0.02546 | Ő       | Ő     | Ő        | Ő           | Ő       | Ő       | Ő       | Ő           | Ő        | 100      |
|                        | sanac   | 0       | 1177    | 0       | 539917  | 746311  | 209107                                                                                                    | 2894       | 0        | 85      | 0       | 0     | 0        | 0           | 0       | 0       | 0       | 0           | 0        | 1499490  |
|                        | sanac,% | 0       | 0,07849 | 0       | 36,0067 | 49,771  | 13,9452                                                                                                    | 0,193      | 0        | 0,00567 | 0       | 0     | 0        | 0           | 0       | 0       | 0       | 0           | 0        | 100      |
| Ель                    | площадь | 0       | 0       | 0       | 38,6    | 125,5   | 88,4                                                                                                    | 0,6        | 0        | 0       | 0       | 0     | 0        | 0           | 0       | 0       | 0       | 0           | 0        | 253,1    |
| 100000                 | площадь | 0       | 0       | 0       | 15,2509 | 49,5851 | 34,9269                                                                                                    | 0,23706    | 0        | 0       | 0       | 0     | 0        | 0           | 0       | 0       | 0       | 0           | 0        | 100      |
|                        | sanac   | 0       | 0       | 0       | 2337    | 33077,5 | 24750                                                                                                    | 3          | 0        | 0       | 0       | 0     | 0        | 0           | 0       | 0       | 0       | 0           | 0        | 60167,5  |
|                        | sanac,% | 0       | 0       | 0       | 3,88416 | 54,9757 | 41,1352                                                                                                    | 0,00499    | 0        | 0       | 0       | 0     | 0        | 0           | 0       | 0       | 0       | 0           | 0        | 100      |
| Твёрлопиственные:      |         | 0       | 0       | 0       | 0       | 145.5   | 217.5                                                                                                    | 0          | 0        | 0       | 0       | 0     | 0        | 0           | 13.2    | 0       | 0       | 0           | 0        | 376.2    |

Рисунок 41

16. В среде ГИС **Formap** в головном меню **Отчеты** выберите из ниспадающего списка **Таксационное описание** и дайте таксационное описание выбранных выделов, назначаемых в рубку с указанием их вида.

17. Разработайте в среде ГИС **Formap** проекты лесосек на выбранных выделах. Выведите условно на печать проекты лесосеки.

18. Создайте тематическую карту отбора всех сосновых насаждений мшистого типа леса в возрасте больше 80 и меньше 120 лет ((Возраст)>80) ИЛИ ((Возраст)<120). Сохраните тематическую карту в папке bases\Неманское л-во\Теmat.

## Литература

1. Атрощенко, О. А. Дистанционное зондирование земли и геоинформационные системы в лесном хозяйстве: монография / О. А. Атрощенко, И. В. Толкач – Минск.: БГТУ, 2003. –375 с.

2. Вукулова, И. А. Геоинформационные системы в лесном хозяйстве: учебник / И. А Вукулова. – Москва: ВНИИЛМ, 2002. – 216 с.

3. Учет лесного фонда и создание собственных форм отчетности в ГИС «Лесные ресурсы»: рук-во пользователя. – Минск.: Белинвестлес, 2003. – 58 с.

4. Коновалов, Н. В. Введение в ГИС: учебное пособие / Н. В. Коновалов, Е. Г. Капралов. – Москва: Комитет ГИСобразование, 1997. – 160 с.

5. Савиных, В. П. Геоинформационный анализ данных дистанционного зондирования / В. П. Савиных, В. Я. Цветков. – Москва: Картгеоцентр – Геодезиздат, 2001. – 228 с.

6. Сухих, В. И. Аэрокосмические средства и методы исследования лесных ресурсов на базе ГИС-технологий: учебное пособие для студентов лесного факультета / В. И. Сухих [и др.]. – Москва: МГУЛ; ЦЭПЛРАН, 1999. – 304 с.

7. Черных, В. Л. Автоматизированные системы в лесном хозяйстве / В. Л. Черных. – Москва: МГУЛ, 1993. – 208 с.

8. Черных, В. Л. Геоинформационные системы в лесном хозяйстве: учебное пособие / В.Л. Черных. – Йошкар-Ола: МарГТУ, 2005. – 204 с.

Производственно-практическое издание

### ПЕРЕВОЛОЦКАЯ Татьяна Витальевна

ГЕОИНФОРМАЦИОННЫЕ СИСТЕМЫ В ЛЕСНОМ ХОЗЯЙСТВЕ: печать картографической информации

ПРАКТИЧЕСКОЕ РУКОВОДСТВО для студентов специальности 1–75 01 01 «Лесное хозяйство»

Редактор В. И. Шкредова

Корректор В. В. Калугина

Подписано в печать 16.05.2012. Формат 60×84 <sup>1</sup>/<sub>16</sub>. Бумага офсетная. Ризография. Усл.печ.л. 2,3. Уч.-изд.л. 2,5. Тираж 100 экз. Заказ №311

Издатель и полиграфическое исполнение: учреждения образования «Гомельский государственный университет имени Франциска Скорины» ЛИ №02330/0549481 от 14.05.2009. ул. Советская, 104, 246019, г. Гомель